# Módulo 4

# Microsoft Office Excel 2007

Projeto Unifap Digital

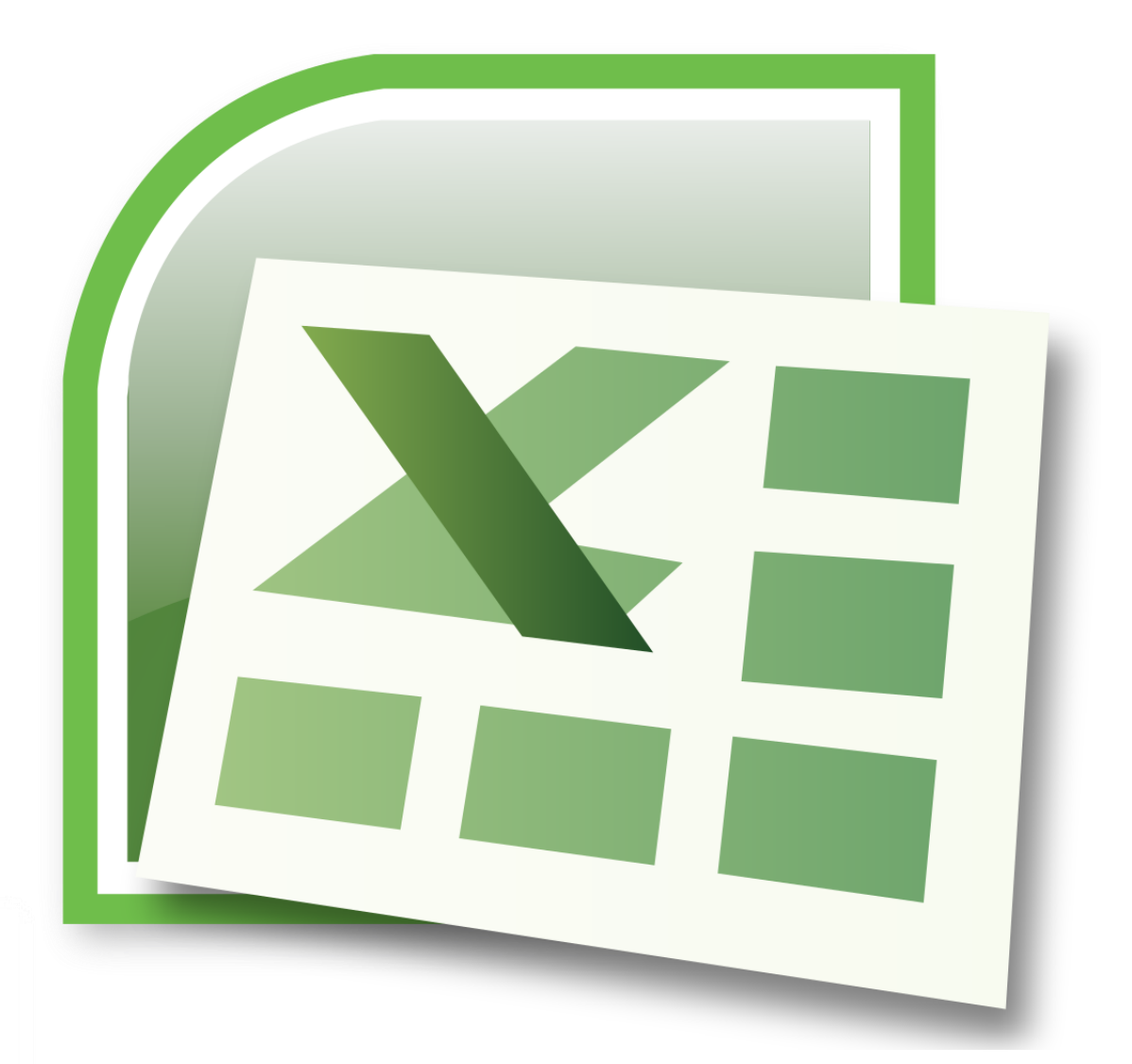

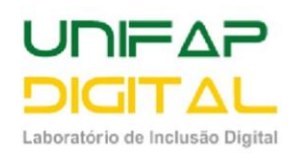

# Sumário

| Aula 1                                                       | 5  |
|--------------------------------------------------------------|----|
| Microsoft Office Excel 2007                                  | 5  |
| Conhecendo a Planilha                                        | 5  |
| Pasta De Trabalho                                            | 5  |
| Linhas e colunas                                             | 5  |
| Célula                                                       | 6  |
| Formatar uma planilha                                        | 7  |
| Formatar fonte                                               | 7  |
| Bordas ou Contorno                                           |    |
| Cor de preenchimento                                         | 9  |
| Mesclagem e Quebra de Texto                                  | 9  |
| Mesclar                                                      | 9  |
| Quebra de texto                                              | 10 |
| Adicionar ou remover linhas e colunas em uma tabela do Excel | 10 |
| Inserir colunas e linhas                                     | 11 |
| Excluir linhas ou colunas de uma tabela                      | 12 |
| Alterar a largura e a altura da coluna                       | 12 |
| Definir uma coluna para uma largura específica               | 12 |
| Alterar a largura das colunas utilizando o mouse             | 12 |
| Definir uma linha para uma altura específica                 |    |
| Alterar a altura das linhas utilizando o mouse               |    |
| Atividade                                                    |    |
| Aula 2                                                       | 15 |
| Tipos de dados                                               | 15 |
| Texto                                                        | 15 |
| Número                                                       | 15 |
| Fórmulas                                                     | 15 |
| Funções                                                      | 15 |
| Formatos de Número                                           |    |
| Operadores                                                   | 17 |
| Operadores aritméticos                                       | 17 |
| Operadores de comparação                                     | 17 |
| Operadores de referência                                     | 17 |
| Fórmulas                                                     |    |

| Fórmula da Soma18                                                                                                    |
|----------------------------------------------------------------------------------------------------|
| Fórmula da Subtração18                                                                                                    |
| Fórmula da Multiplicação18                                                                                                    |
| Fórmula Da Divisão19                                                                                                    |
| Preencher dados automaticamente nas células da planilha                                                                                                    |
| Copiar uma fórmula arrastando uma alça de preenchimento                                                                                                    |
| Endereços relativos e absolutos 21                                                                                                    |
| Atividade 23                                                                                                    |
| <b>Aula 3</b>                                                                                                    |
| Funções 24                                                                                                    |
| Função SOMA 25                                                                                                    |
| Função MÉDIA 25                                                                                                    |
| Alterar as casas decimais exibidas para números                                                                                                    |
| Atividade 27                                                                                                    |
| Aula 4                                                                                                    |
| Função MÁXIMO 28                                                                                                    |
| Função MÍNIMO 28                                                                                                    |
| Atividade 20                                                                                                    |
|                                                                                                    |
| Aula 5                                                                                                    |
| Aula 5                                                                                                    |
| Aula 5       30         Função MAIOR       30         Função MENOR       30                                                                                                    |
| Aula 5       30         Função MAIOR       30         Função MENOR       30         Atividade       32                                                                                                    |
| Aula 5       30         Função MAIOR       30         Função MENOR       30         Atividade       32         Aula 6       33                                                                                                    |
| Aula 5       30         Função MAIOR       30         Função MENOR       30         Atividade       32         Aula 6       33         Função SOMASE       33                                                                                                    |
| Aula 5       30         Função MAIOR       30         Função MENOR       30         Atividade       32         Aula 6       33         Função SOMASE       33         Funções de contagem       34                                                                                                    |
| Aula 5       30         Função MAIOR       30         Função MENOR       30         Atividade       30         Atividade       32         Aula 6       33         Função SOMASE       33         Funções de contagem       34         Função CONT.NUM       34                                                                                                    |
| Aula 5                                                                                                    |
| Aula 5                                                                                                    |
| Aula 5                                                                                                    |
| Aula 5                                                                                                    |
| Aula 5       30         Função MAIOR       30         Função MENOR       30         Atividade       32         Aula 6       33         Função SOMASE       33         Função SOMASE       33         Função CONT.NUM       34         Função CONT.SE       34         Atividade       36         Aula 7       37         Função SE       37         Função E       38                                                                   |
| Aula 5                                                                                                    |
| Aula 5                                                                                                    |
| Aula 5                                                                                                    |
| Aula 5.       30         Função MAIOR       30         Função MENOR.       30         Atividade       32         Aula 6       33         Função SOMASE.       33         Função CONT.NUM.       34         Função CONT.SE.       34         Atividade       36         Aula 7       37         Função SE       37         Função OU       38         Atividade       40         Aula 8       41         Formatação condicional       41 |

| Formatação Condicional - Barra de Dados 43    |
|-----------------------------------------------|
| Formatação Condicional - Escalas de Cor       |
| Formatação Condicional – Ícones 44            |
| Atividade                                     |
| Aula 9                                        |
| Porcentagem                                   |
| Calculando desconto 47                        |
| Calculando aumento 49                         |
| Quanto corresponde em % um desconto concedido |
| Atividade                                     |
| Aula 10                                       |
| Gráficos                                      |
| Atividade                                     |
| Aula 11                                       |
| Classificação                                 |
| Comentário                                    |
| Impressão                                     |
| Atividade                                     |
| Referências Bibliográficas                    |

# Aula 1

### **Microsoft Office Excel 2007**

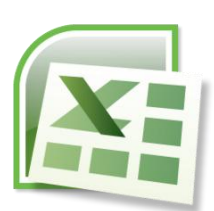

O Microsoft Excel 2007 é uma versão do Pacote Office escrito e produzido pela empresa Microsoft e baseado em planilha eletrônica, ou seja, páginas em formato matricial compostas por células e formadas por linhas e colunas. **O Microsoft Excel 2007** é muito utilizado para cálculos, estatísticas, gráficos, relatórios, formulários e entre outros requisitos das

rotinas empresariais, administrativas e domésticas.

### **Conhecendo a Planilha**

#### Pasta De Trabalho

Cada arquivo é uma "**Pasta**" e cada "**Pasta**" tem várias "**Planilhas**". Estas "**Planilhas**" são a área de trabalho do Excel propriamente dita. Na barra inferior da área de trabalho do Excel poderá verificar quais as planilhas que se encontram na sua pasta. A predefinição é de três planilhas com os nomes **Plan1, Plan2** e **Plan3**. O Excel comporta até 255 planilhas em uma pasta.

| 0    | ) 🖬 🤊                | • (? • )                | Ŧ                                            | Pá                | asta1 - Mio                           | crosoft Ex | cel                                    |             | -                                                    |            |   |
|------|----------------------|-------------------------|----------------------------------------------|-------------------|---------------------------------------|------------|----------------------------------------|-------------|------------------------------------------------------|------------|---|
|      | Início               | Inserir                 | Layout                                       | da Página         | Fórmulas                              | Dados      | Revisão                                | Exibiç      | ão 🤇                                                 | 0 - 🗖      | x |
| Área | Colar<br>de Transfer | 6 C<br>⊒ )<br>∮<br>ên ₪ | alibri · · · · · · · · · · · · · · · · · · · | A A<br>S          | E = =<br>E = =<br>E = =<br>Alinhament |            | eral •<br>• % 000<br>% * %<br>Número • | Estilo<br>* | Harrin Serir ▼<br>Excluir ▼<br>Formatar ▼<br>Células | Σ + Ž7<br> | • |
|      | C3                   |                         | - (• X 🗸                                     | ∫ <i>f</i> ∞ Exce | el 🛛                                  |            |                                        |             |                                                      |            | ¥ |
|      | А                    | В                       | С                                            | D                 | E                                     | F          | G                                      | Н           | I                                                    | J          |   |
| 1    |                      |                         |                                              |                   |                                       |            |                                        |             |                                                      |            |   |
| 2    |                      |                         |                                              |                   |                                       |            |                                        |             |                                                      |            |   |
| 3    |                      |                         | Excel                                        |                   |                                       |            |                                        |             |                                                      |            |   |
| 4    |                      |                         |                                              |                   |                                       |            |                                        |             |                                                      |            |   |
| 5    |                      |                         |                                              |                   |                                       |            |                                        |             |                                                      |            |   |
| 6    |                      |                         |                                              |                   |                                       |            |                                        |             |                                                      |            |   |
| 7    |                      |                         |                                              |                   |                                       |            |                                        |             |                                                      |            | ¥ |
| 14 4 | → → Pla              | n1 / Plan2              | 2 🖉 Plan 3 🖌                                 | <u> 🎝 🗌</u>       |                                       |            |                                        |             |                                                      | → I        |   |
| Digi | ite                  |                         |                                              |                   |                                       |            |                                        | 100%        |                                                      |            |   |

#### Linhas e colunas

**1.** As letras A, B, C ... que ficam na parte superior da planilha são as colunas da planilha

**2.** Os números 1, 2, 3, 4 ... que ficam no lado esquerdo são as linhas da planilha

|                            | - (2) - ) = | :                             |                                                         |          |                       | Pasta       | 1 - Microso       | ft Excel                  |
|----------------------------|-------------|-------------------------------|---------------------------------------------------------|----------|-----------------------|-------------|-------------------|---------------------------|
| Início                     | Inserir     | Layout                        | da Página                                               | Fórmulas | Dados                 | Revisão     | Exibição          | D                         |
| Colar<br>Area de 5         | B I U       | +  ==<br>+) [== +) [<br>Fonte | • <b>A A</b><br><b>(b)</b> • <u>A</u> •<br><b>(b)</b> • | E E E    | ≫-<br>SE SE<br>amento | ₩<br>₩<br>5 | · → % •<br>Número | +<br>00, 0,00<br>00, 0,00 |
| A1                         | a •         | 6                             | fx:                                                     |          |                       |             |                   |                           |
| A                          | В           | С                             | D                                                       | E        | F                     | G           | Н                 | 1                         |
| 1<br>2<br>3<br>2<br>4<br>5 |             |                               |                                                         |          |                       |             |                   |                           |

### Célula

✓ O encontro uma coluna com uma linha chama-se célula

|          | D5        | •          |           | f <sub>x</sub> |      |       |   |   | ¥ |
|----------|-----------|------------|-----------|----------------|------|-------|---|---|---|
|          | А         | В          | С         | D              | E    | F     | G |   |   |
| 1        |           |            |           |                |      |       |   |   |   |
| 2        |           |            |           | Célula         |      |       |   |   | = |
| 3        |           |            |           | <b></b> ↑      |      |       |   |   |   |
| 4        |           |            |           |                |      |       |   |   |   |
| 5        |           |            |           |                |      |       |   |   |   |
| 6        |           |            |           |                |      |       |   |   |   |
| 7        |           |            |           |                |      |       |   |   | - |
| - 14 - 4 | 🕩 🕨 🔤 Pla | n1 / Plan2 | 📈 Plan3 🧹 | 2              | I 4  | 1111  |   | • |   |
| Pro      | nto       |            |           |                | 100% | . 🖂 — |   | Ð |   |

- ✓ A barra de fórmula é a barra onde o conteúdo de uma célula é visualizado
- ✓ Caixa de nome: quando uma célula é selecionada é possível visualizar o endereço por meio dessa caixa.

|      |                    | 5    | • ~ •      | ÷                                  | P                 | asta1 - Mic                           | rosoft E | xce  | el                             |             |                                                           | - 🗆     | ×                     |
|------|--------------------|------|------------|------------------------------------|-------------------|---------------------------------------|----------|------|--------------------------------|-------------|-----------------------------------------------------------|---------|-----------------------|
|      | In                 | ício | Inseri     | ir Layout                          | da Página         | Fórmulas                              | Dado     | s    | Revisão                        | Exibi       | ção                                                       | 0 -     | ∎ x                   |
| Área | Colar<br>• de Tran | sfer | ên 🕞       | Calibri<br>N I S -<br>E -<br>Fonte | 11 •<br>A A<br>A  | E E E E E E E E E E E E E E E E E E E |          | Gera | I ▼<br>% 000<br>\$00<br>mero S | Estilo<br>• | Hara Inserir ▼<br>Hara Excluir ▼<br>Formatar T<br>Células | Σ •<br> | Ar -<br>Ara -<br>ição |
|      | C                  | 3    |            | - 💿 🗙 🗸                            | ∫ <i>f</i> ∞ Exce | el                                    |          |      |                                |             |                                                           |         | ×                     |
|      | А                  |      | В          | С                                  | D                 | E                                     | F        |      | G                              | Н           | - I                                                       | J       |                       |
| 1    |                    |      |            |                                    |                   |                                       |          |      |                                |             |                                                           |         |                       |
| 2    |                    | Ļ.,  |            |                                    | 1                 |                                       |          |      |                                |             |                                                           |         |                       |
| 3    | Саіха              | de   | Nome       | Excel                              |                   |                                       | Barr     | a d  | e Fómula                       | 15          |                                                           |         |                       |
| 4    |                    |      |            |                                    |                   |                                       |          | _    |                                |             |                                                           |         | _                     |
| 5    |                    |      |            |                                    |                   |                                       |          | _    |                                |             |                                                           |         | _                     |
| 6    |                    |      |            |                                    |                   |                                       |          | _    |                                |             |                                                           |         | _                     |
| 7    | h hl               | DIa  | n1 Dbr     | Dbn2                               | <br>              |                                       |          |      | 1                              |             |                                                           |         |                       |
| Dig  | ite                | rld  | III Z Plai |                                    | (J)               |                                       |          |      |                                | 100%        | Θ                                                         | 1       | ÷ .::                 |

### Formatar uma planilha

A formatação deixa a planilha com uma aparência melhorada, mais atrativa e interessante. Formatação se refere a: alteração do tipo de fonte, tamanho, cor, bordas ou contornos, entre outros. Para formatar uma planilha é necessário primeiro selecionar a área desejada.

|      | . 🖬 🤊 -     | · (~ ~ ) | ÷                             |                                                                                | P       | Pasta1 - | Microsot  | ft Excel      |          |  |
|------|-------------|----------|-------------------------------|--------------------------------------------------------------------------------|---------|----------|-----------|---------------|----------|--|
|      | Início      | Inser    | rir Layout da Página Fórmulas |                                                                                |         |          |           | Dados Revisão |          |  |
| Árei | Colar 🏈     | n 9      | Calibri<br>N Z<br>Fo          | <ul> <li>✓ 11</li> <li>S ✓ A</li> <li>✓ A</li> <li>✓ A</li> <li>✓ A</li> </ul> | *<br>A* |          |           | Geral         | •<br>000 |  |
|      | A1          |          | - (                           | $f_{\infty}$                                                                   | Pro     | dutos d  | o Superme | ercado        |          |  |
|      | А           |          | В                             | С                                                                              |         | D        | E         | F             |          |  |
| 1    | Produtos de | o Super  | mercado                       | •                                                                              |         |          |           |               |          |  |
| 2    |             |          |                               |                                                                                |         |          |           |               |          |  |
| 3    | Produtos    | Valor (  | Jnidade                       |                                                                                |         |          |           |               |          |  |
| 4    | Arroz       |          | 2,5                           |                                                                                |         |          |           |               |          |  |
| 5    | Feijão      |          | 5                             |                                                                                |         |          |           |               |          |  |
| 6    | Macarrão    |          | 2                             |                                                                                |         |          |           |               |          |  |
| 7    | Leite       |          | 4                             |                                                                                |         |          |           |               |          |  |
| 8    | Café        |          | 2                             |                                                                                |         |          |           |               |          |  |
| 9    |             |          |                               |                                                                                |         |          |           |               |          |  |

### Formatar fonte

Na Excel a formatação está presente na guia inicio - grupo fonte.

| G   |            | • (> • ) ₹            |                                     | Pasta1 -    | Microsoft | t Excel     |            |        |                                     | ×                              |
|-----|------------|-----------------------|-------------------------------------|-------------|-----------|-------------|------------|--------|-------------------------------------|--------------------------------|
|     | Início     | Inserir               | Layout da Pági                      | na Fórm     | ulas Dao  | dos Rev     | isão Exit  | pição  | 🥝 –                                 | - ×                            |
| Áre | Colar 🧳    | Calibri<br>N 2<br>n 9 | - 11<br>S - A -<br>3 - A -<br>Fonte |             | mento     | Geral       | 000 Estilo | Exclui | r ▼ Σ<br>ir ▼ J<br>atar ▼ 2<br>as E | × ĝvr×<br>× å¥à×<br>×<br>dição |
|     | A1         | - (0                  | $f_{sc}$                            | Produtos do | Superme   | rcado       |            |        |                                     | *                              |
|     | А          | В                     | С                                   | D           | E         | F           | G          | н      | 1                                   |                                |
| 1   | Produtos d | o Supermerc           | ado                                 |             |           |             |            |        |                                     |                                |
| 2   |            |                       |                                     |             |           |             |            |        |                                     |                                |
| 3   | Produtos   | Valor Unida           | de                                  |             |           |             |            |        |                                     | _                              |
| 4   | Arroz      |                       | 2,5                                 |             |           |             |            |        |                                     |                                |
| 5   | Feijão     |                       | 5                                   |             |           |             |            |        |                                     |                                |
| 6   | Macarrão   |                       | 2                                   |             |           |             |            |        |                                     |                                |
| 7   | Leite      |                       | 4                                   |             |           |             |            |        |                                     |                                |
| 8   | Café       |                       | 2                                   |             |           |             |            |        |                                     |                                |
| 9   |            |                       |                                     |             |           |             |            |        |                                     |                                |
| 10  |            |                       |                                     |             |           |             |            |        |                                     |                                |
| 11  |            | L                     |                                     |             |           |             |            |        |                                     | -                              |
| 14  | ♦ ► ► Plar | 11 / Plan2 /          | Plan3 🔨 😪 🖉                         |             |           |             |            |        |                                     |                                |
| Pro | onto       | Mé                    | dia: 3,1                            | Contage     | m:13 Som  | a: 15,5 🛛 🏛 | 回世 100     | % 😑 —  | U                                   | -(+) .;;                       |

Neste exemplo vamos formatar a planilha da seguinte maneira:

- 1. Fonte: Arial
- 2. Tamanho: 14
- 3. Cor da fonte: Azul

| C    | ) - <b>(</b> - | × • ) =                                | Pasta1 -                    | Microsoft               | Excel    |                                                                                                    |                            | - 0               | ×                            |
|------|----------------|----------------------------------------|-----------------------------|-------------------------|----------|----------------------------------------------------------------------------------------------------|----------------------------|-------------------|------------------------------|
|      | Início         | Inserir Layout da Página               | a Fórmu                     | las Dad                 | los Revi | são Exib                                                                                                    | vição                      | 🥝 –               | σx                           |
| Área | Colar 🛷        | Calibri • 11 •<br>N I S • A A<br>Fonte | ■ ■<br>■ ■<br>評評<br>Alinhan | ■ ■ * ■ ■ * > * mento 5 | Geral    | Contraction Contraction Contra | Excluit<br>Forma<br>Célula | r * Σ<br>itar * 2 | - 227<br>- 243<br>-<br>dição |
|      | D4             | ▼ (                                    |                             |                         |          |                                                                                                    |                            |                   | ≈                            |
|      | А              | В                                      | С                           | D                       | E        | F                                                                                                    | G                          | н                 |                              |
| 1    | Produtos       | do Supermercado                        | )                           |                         |          |                                                                                                    |                            |                   |                              |
| 2    |                |                                        |                             |                         |          |                                                                                                    |                            |                   |                              |
| 3    | Produtos       | Valor Unidade                          |                             |                         |          |                                                                                                    |                            |                   | =                            |
| 4    | Arroz          | 2,5                                    |                             |                         |          |                                                                                                    |                            |                   |                              |
| 5    | Feijão         | 5                                      |                             |                         |          |                                                                                                    |                            |                   |                              |
| 6    | Macarrão       | 2                                      |                             |                         |          |                                                                                                    |                            |                   |                              |
| 7    | Leite          | 4                                      |                             |                         |          |                                                                                                    |                            |                   |                              |
| 8    | Café           | 2                                      |                             |                         |          |                                                                                                    |                            |                   |                              |
| 9    |                |                                        |                             |                         |          |                                                                                                    |                            |                   | -                            |
| 14   | ▶ ► Plan1      | Plan2 / Plan3 / 💱 /                    |                             |                         |          |                                                                                                    |                            |                   | ▶ 1                          |
| Pro  | nto            |                                        |                             |                         |          | 100                                                                                                    | » 🕞 —                      |                   | + .::                        |

Planilha formatada

#### **Bordas ou Contorno**

As bordas visualizadas na planilha, na verdade, são linhas de grade, e aparecem somente na tela do computador. Ao imprimir o documento elas ficam ocultas, então para que a visualização tanto em tela quanto em papel fique melhor é interessante formatar com bordas ou contornos.

- **1.** Selecione na planilha, as células que você deseja adicionar bordas ou contorno.
- 2. Clique na Guia Início Grupo fonte Opção Bordas
- B) 🖬 🤊 Pasta1 Revisão Início Inserir Layout da Página Fórmulas Dados Exibição × Ĩ. \* 14 \* 🗚 🖍 🗮 🚍 📚 👘 📑 Quebrar Texto Automaticamente Arial 🔤 🕗 \* 🗛 \* 📄 🚍 🚍 🗊 🛱 ன Mesclar e Centralizar \* NIS Colar 1 Bordas Fo a de Transf... linhamento Borda Inferior - ( **A1** Borda Superior в н F G EE Borda <u>E</u>squerda Produtos do Superm 1 ..... Borda <u>D</u>ireita 2 Sem borda Produtos Valor Unid з Todas as bordas Arroz 4 ------Bordas Externas 5 Feijão Borda superior espessa Macarrão 6 Borda Inferior Dupla ------7 Leite Borda Inferior Espessa 8 Café ..... Borda Superior e Inferior 9 ------Borda Superior e Inferior Espessa 10 ..... Borda Superior e Inferior Dupla 11 Desenhar Bordas 12 Desenhar Borda 13 Desenhar <u>G</u>rade da Borda 1 14 2 Apagar borda 15 16 Cor da L<u>i</u>nha 17 Est<u>i</u>lo da Linha 18  $\blacksquare \blacksquare$ Mais Bordas. 19
- 3. Selecione a opção TODAS AS BORDAS

Há várias opções de bordas, mas ao clicar em **Todas As Bordas**, toda a parte selecionada fica com todos os contornos, como ilustra a figura a seguir:

|   | G15      | $ f_x$          |   |
|---|----------|-----------------|---|
|   | А        | В               | С |
| 1 | Produtos | do Supermercado |   |
| 2 |          |                 |   |
| 3 | Produtos | Valor Unidade   |   |
| 4 | Arroz    | 2,5             |   |
| 5 | Feijão   | 5               |   |
| 6 | Macarrão | 2               |   |
| 7 | Leite    | 4               |   |
| 8 | Café     | 2               |   |
| 9 |          |                 |   |

### **Cor de preenchimento**

O objetivo do preenchimento é adicionar cor ao intervalo selecionado. Em certos casos é importante destacar alguns itens da planilha com contrastes de cores.

- **1.** Selecione na planilha, as células que você deseja adicionar cor de preenchimento
- 2. Clique na Guia Início Grupo fonte Opção cor do Preenchimento
- **3.** Escolha a cor desejada

|     | <b>₩</b> • (  | ⊻ √) ₹  |              |                   |                      |                   |          |
|-----|---------------|---------|--------------|-------------------|----------------------|-------------------|----------|
|     | Início        | Inserir | Layout da Pa | ágina             | Fórmulas             | Dados             | Re       |
|     | Colar         | Arial   | • 14         | · A               |                      | = = >             | -        |
|     | · · · · · · · | N 1     | 2 (          | Cores             | do Tema              | = = <u> </u> ];;; | <b>₽</b> |
| Are | a de Transf 🦄 |         | Fonte        | cores             |                      |                   | A        |
|     | A3            | (       | $f_x$        |                   |                      |                   |          |
|     | А             |         | В            |                   |                      |                   |          |
| 1   | Produtos      | do Sup  | ermerca      |                   |                      |                   |          |
| 2   |               |         |              | Cores             | Padrão               |                   |          |
| 3   | Produtos      | Valor l | Jnidade      |                   |                      |                   |          |
| 4   | Arroz         |         |              | Sec. Sec.         | m Droom chir         | mento             |          |
| 5   | Feijão        |         |              | <b>⊛</b> <u>N</u> | laranja<br>ais cores |                   |          |
| 6   | Macarrão      |         |              | 2                 |                      |                   |          |
| 7   | Leite         |         |              | 4                 |                      |                   |          |
| 8   | Café          |         |              | 2                 |                      |                   |          |
| 9   |               |         |              |                   |                      |                   |          |

### Mesclagem e Quebra de Texto

### Mesclar

Quando você mescla duas ou mais células adjacentes na horizontal ou na vertical, elas se tornam uma única célula maior que é exibida em várias colunas ou linhas. No exemplo a seguir, usamos o comando **Mesclar e Centralizar** para centralizar o texto na célula mesclada.

- 1. Selecione na planilha, as células que você deseja mesclar.
- 2. Clique na Guia Início Grupo Alinhamento Opção Mesclar e

Centralizar 🔛

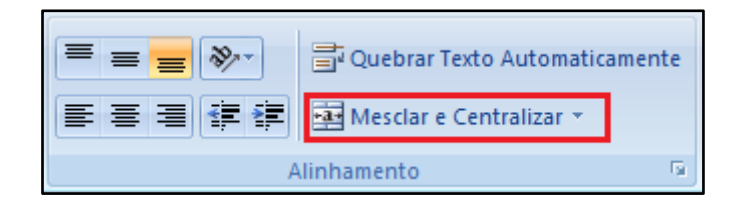

### Quebra de texto

- 1. Na planilha, selecione as células que deseja formatar.
- 2. Na guia **Página Inicial**, no grupo **Alinhamento**, clique em **Quebrar texto automaticamente**.

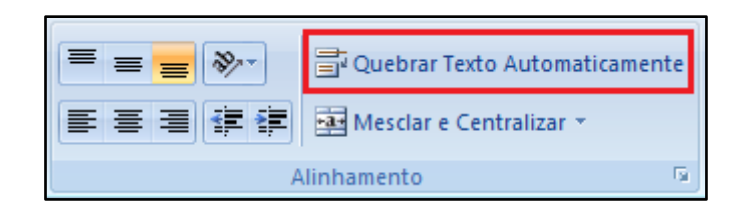

#### **Observações:**

- Os dados na célula são quebrados para encaixar na largura da coluna. Ao alterar a largura da coluna, a quebra de dados será ajustada automaticamente.
- ✓ Se todo o texto quebrado não estiver visível, é possível que a linha esteja configurada para uma altura específica.

Observe na figura abaixo como ficou o título da planilha, após ser aplicado a **Mesclagem** e a **Quebra de Texto.** 

|   | D10      | - (• fx       |   |
|---|----------|---------------|---|
|   | А        | В             | С |
|   | Pro      | odutos do     |   |
| 1 | Sup      | ermercado     |   |
| 2 |          |               |   |
| 3 | Produtos | Valor Unidade |   |
| 4 | Arroz    | 2,5           |   |
| 5 | Feijão   | 5             |   |
| 6 | Macarrão | 2             |   |
| 7 | Leite    | 4             |   |
| 8 | Café     | 2             |   |
| 9 |          |               |   |

### Adicionar ou remover linhas e colunas em uma tabela do Excel

Depois de criar uma tabela do Microsoft Office Excel na sua planilha, é possível adicionar, com facilidade, linhas e colunas. Você pode adicionar uma linha em branco ao final da tabela, incluir linhas ou colunas de planilhas adjacentes ou inserir linhas e colunas da tabela no local que desejar.

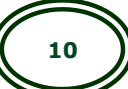

Você pode excluir linhas e colunas conforme necessário. Pode também remover rapidamente linhas que contêm dados duplicados de uma tabela

#### **Inserir colunas e linhas**

Para inserir uma ou mais colunas de tabela, selecione uma ou mais colunas da tabela à esquerda das quais você deseja inserir uma ou mais colunas em branco.

- 1. Clique em uma célula da coluna que deseja adicionar outra coluna
- 2. Clique na guia inicio grupo células opção Inserir

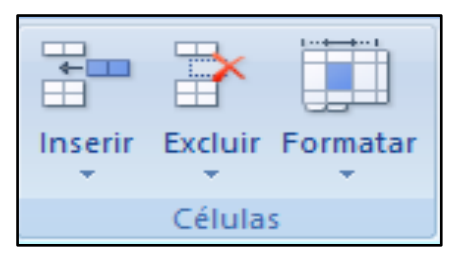

3. Em inserir, clique na opção inserir colunas na planilha

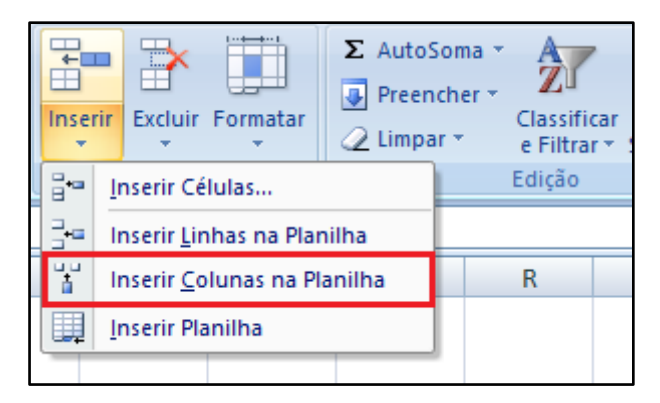

Para inserir uma ou mais linhas de tabela, selecione uma ou mais linhas da tabela acima das quais você deseja inserir uma ou mais linhas em branco.

- 1. Clique na guia início grupo células opção inserir
- 2. Em inserir, clique na opção inserir linhas na planilha

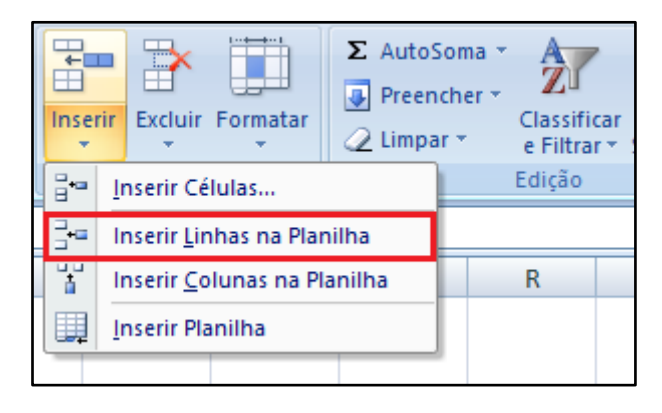

#### Excluir linhas ou colunas de uma tabela

- 1. Selecione uma ou mais linhas ou colunas de tabela a serem excluídas.
- 2. Na guia **Início**, no grupo **Células**, clique em **Excluir** e clique em **Excluir Linhas de Tabela** ou **Excluir Colunas de Tabela**.

**Dica:** Você também pode clicar com o botão direito do mouse em uma ou mais linhas ou colunas, apontar para **Excluir** no menu de atalho e, em seguida, clicar em **Colunas da Tabela** ou **Linhas da Tabela**. Além disso, você pode clicar com o botão direito do mouse em uma ou mais células de uma linha ou uma coluna da tabela, apontar para **Excluir** e, em seguida, clicar em **Linhas da Tabela** ou **Colunas da Tabela** 

### Alterar a largura e a altura da coluna

Uma vez introduzidos novos valores nas células, estes poderão não caber no espaço predefinido.

Nas versões do Excel anteriores à de 2007, e quando se tratava de um valor numérico, o fato era indicado através da exibição de sinais de cardinal "#". O Excel 2007 isto só acontece quando forçamos uma formatação muito estreita de uma coluna, afetando assim a célula correspondente.

#### Definir uma coluna para uma largura específica

- 1. Selecione a coluna ou as colunas que deseja alterar.
- 2. Na guia Página Inicial, no grupo Células, clique em Formatar.

| <mark>≓*⊐ Inserir</mark> ×                        |
|---------------------------------------------------|
| <table-of-contents> Excluir 🝷</table-of-contents> |
| 🗒 Formatar 🔹                                      |
| Células                                           |

- 3. Em Tamanho da Célula, clique em Largura da Coluna.
- 4. Na caixa **Largura da coluna**, digite o valor desejado.

#### Alterar a largura das colunas utilizando o mouse

Siga um destes procedimentos:

1. Para alterar a largura de uma coluna, arraste a borda do lado direito do título da coluna até que a coluna fique com a largura desejada.

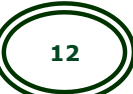

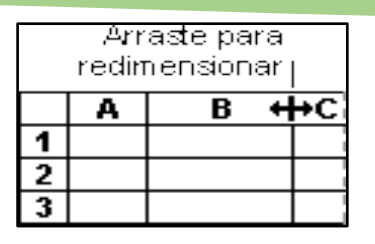

- 2. Para alterar a largura de várias colunas, selecione as colunas que serão alteradas e, em seguida, arraste uma borda para a direita de um título da coluna selecionada.
- 3. Para alterar a largura das colunas para ajustar o conteúdo, selecione a coluna ou as colunas que deseja alterar e, em seguida, clique duas vezes na borda à direita de um título da coluna selecionada.

### Definir uma linha para uma altura específica

- 1. Selecione a linha ou as linhas que deseja alterar.
- 2. Na guia Página Inicial, no grupo Células, clique em Formatar.

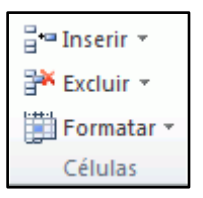

- 3. Em Tamanho da Célula, clique em Altura da Linha.
- 4. Na caixa **Altura da linha**, digite o valor desejado.

### Alterar a altura das linhas utilizando o mouse

Siga um destes procedimentos:

1. Para alterar a altura de uma linha, arraste a borda inferior do título da linha até que a linha esteja com a altura desejada.

|                               | Α | В | С |  |
|-------------------------------|---|---|---|--|
| 1                             |   |   |   |  |
|                               |   |   |   |  |
| 3                             |   |   |   |  |
| Arraste para<br>redimensionar |   |   |   |  |

- Para alterar a altura de várias linhas, selecione as linhas que deseja alterar e, em seguida, arraste a borda inferior a um dos títulos de linha selecionados.
- 3. Para alterar a altura da linha para ajustar o conteúdo, clique duas vezes na borda inferior da linha.

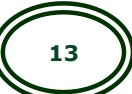

# Atividade

**1.** O que é Célula no Excel?

**2.** Em uma planilha do Excel as colunas são representadas por números e as linhas por letras?

Verdadeiro ( ) Falso ( )

**3.** Às vezes o texto inserido pode não caber no tamanho da célula da tabela do Excel. Qual a maneira mais rápida para ajustar o tamanho de uma linha ou coluna de acordo com o texto?

# Aula 2

### Tipos de dados

No Excel podemos inserir três tipos de dados:

#### Texto

Dados alfanuméricos, qualquer conjunto de dados que contenham letras, números e quaisquer outros caracteres existentes no teclado. Com texto não se pode fazer cálculos;

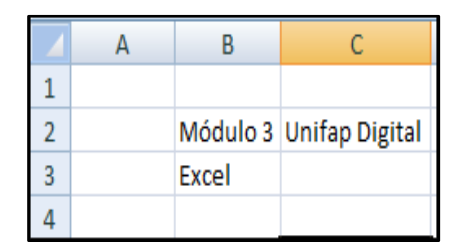

Dados de texto

#### Número

O Excel sendo um programa cujas funções principais são os cálculos, tem neste tipo de dados a sua maior força. Aliás, os dados numéricos são bastante abrangentes: o Excel considera números quer datas, horas, percentagens, moedas, fracções e claro os números propriamente ditos;

|   | А | В          | С        |
|---|---|------------|----------|
| 1 |   |            |          |
| 2 |   | R\$ 100,00 | 12:00:00 |
| 3 |   | 100%       | 20       |
| 4 |   |            |          |

#### Dados numéricos

### Fórmulas

As fórmulas são expressões matemáticas criadas pelo usuário. São sempre iniciadas com o sinal de (=).

| SOMA 🔫 ( |   |        | :10+10 |   |
|----------|---|--------|--------|---|
|          | А | В      | С      | D |
| 1        |   |        |        |   |
| 2        |   | =10+10 |        |   |
| 3        |   |        |        |   |

#### Fórmula

### Funções

As funções também iniciam com o sinal de igual e se diferenciam da formula, por serem expressões matemáticas predefinidas com nomes.

Exemplo SOMA, MÉDIA, MÁXIMO, entre outros. Entre parênteses são inseridas as opções e células que formaram o resultado da função

|   | soma |   |             | OMA(D8:D9) |
|---|------|---|-------------|------------|
|   | А    | В | С           | D          |
| 1 |      |   |             |            |
| 2 |      |   | =SOMA(D8:D9 | )          |
| 3 |      |   |             |            |

Função SOMA

### Formatos de Número

No Excel, podemos alterar os tipos de dados da célula, com a opção Formato de número. Ao aplicar diferentes formatos a números, você pode alterar a aparência de um número sem alterar o próprio número. Um formato de número não afeta o valor real da célula que o Microsoft Excel usa para efetuar cálculos.

O Excel fornece formatos de números disponíveis na guia Página Inicial no grupo Número.

| Geral 🔹    |   |     |                    | -          |
|------------|---|-----|--------------------|------------|
| <b>9</b> - | % | 000 | <b>*</b> ,0<br>,00 | ,00<br>→,0 |
| Número 🕞   |   |     |                    |            |

Observe os formatos de número disponíveis na figura a seguir.

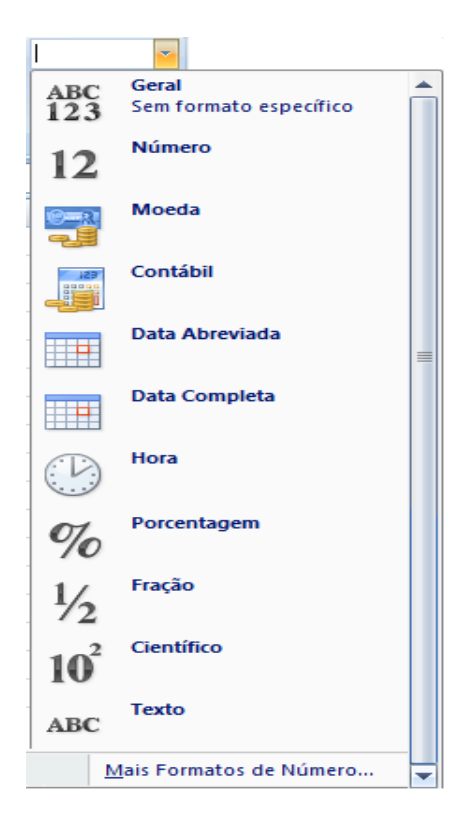

### **Operadores**

### **Operadores aritméticos**

Para efetuar operações matemáticas básicas como adição, subtração ou multiplicação; combinar números e produzir resultados numéricos, utilize os seguintes operadores aritméticos:

| Operador aritmético        | Significado          | Exemplo no Excel |
|----------------------------|----------------------|------------------|
| + (sinal de adição)        | Adição               | =5+5             |
| - (sinal de subtração)     | Subtração<br>Negação | =10-3            |
| * (asterisco)              | Multiplicação        | =3*3             |
| / (barra)                  | Divisão              | =90/3            |
| % (símbolo de percentagem) | Percentagem          | =56*10%          |
| ^ (acento circunflexo)     | Exponenciação        | =3^2             |

### **Operadores de comparação**

Com os seguintes operadores pode comparar dois valores. Quando dois valores são comparados utilizando estes operadores, o resultado é um valor lógico VERDADEIRO ou FALSO.

| Operador de comparação       | Significado      | Exemplo              |
|------------------------------|------------------|----------------------|
| = (sinal de igual)           | Igual a          | A1=B1                |
| > (sinal de maior)           | Maior que        | A1>B1                |
| < (sinal de menor)           | Menor que        | A1 <b1< td=""></b1<> |
| >= (sinal de maior ou igual) | Maior ou igual a | A1>=B1               |
| <= (sinal de menor ou igual) | Menor ou igual a | A1<=B1               |
| <> (sinal de diferente)      | Diferente de     | A1<>B1               |

### **Operadores de referência**

Combine intervalos de células para cálculo com os seguintes operadores.

| Operadores<br>de<br>referência | Significado                                                                                                   | Exemplo |
|--------------------------------|----------------------------------------------------------------------------------------------------|---------|
| : (dois<br>pontos)             | Operador de intervalo que produz<br>uma referência a todas as células<br>entre duas referências, incluindo as | B5:B15  |

| Operadores<br>de<br>referência | Significado                                                    | Exemplo             |
|--------------------------------|----------------------------------------------------------------|---------------------|
| duas referências               |                                                                |                     |
| ; (ponto e<br>vírgula)         | Operador de união que combina<br>múltiplas referências numa só | SOMA(B5:B15;D5:D15) |

### Fórmulas

- ✓ Toda fórmula sempre começa com sinal de igual para que o Excel entenda que é um cálculo e não um texto qualquer que está digitando.
- ✓ Use sempre os endereços de célula (B2 e C2 como no exemplo). Assim alterando-se os valores da célula o resultado será atualizado automaticamente

### Fórmula da Soma

No exemplo abaixo você deseja saber qual a soma dos gastos pessoais nos anos de 2015 e 2016. Basta inserir o endereço da despesa no ano de 2015 + o endereço da despesa no ano de 2016. Observe:

|   | soma ▼ ( X ✓ f <sub>x</sub> =B3+C3 |              |              |                       |  |
|---|------------------------------------|--------------|--------------|-----------------------|--|
|   | А                                  | В            | С            | D                     |  |
| 1 |                                    | Planilha     | de Gastos    |                       |  |
| 2 | Descrição                          | 2015         | 2016         | Valor Total           |  |
| 3 | Aluguel                            | R\$ 4.000,00 | R\$ 5.000,00 | = <mark>B3+</mark> C3 |  |
| 4 | Luz                                | R\$ 500,00   | R\$ 400,00   |                       |  |
| 5 | Água                               | R\$ 200,00   | R\$ 100,00   |                       |  |
| 6 | Telefone                           | R\$ 1.000,00 | R\$ 1.200,00 |                       |  |
| 7 | Gás                                | R\$ 180,00   | R\$ 100,00   |                       |  |

### Fórmula da Subtração

No exemplo abaixo você deseja saber qual o saldo líquido dos funcionários. Então é simples: Basta que você digite o endereço do Salário Bruto – o endereço do Desconto. Veja:

| SOMA 🗸 🔍 🗙 |             |               | ✓ <i>f</i> <sub>x</sub> =B2-C | 2                     |
|------------|-------------|---------------|-------------------------------|-----------------------|
|            | А           | В             | С                             | D                     |
| 1          | Funcionario | Salário Bruto | Desconto                      | Salário Líquido       |
| 2          | José        | R\$ 700,00    | R\$ 45,00                     | = <mark>B2</mark> -C2 |
| 3          | Maria       | R\$ 850,00    | R\$ 30,00                     |                       |
| 4          | Joana       | R\$ 600,00    | R\$ 100,00                    |                       |

### Fórmula da Multiplicação

Agora a maneira como você subtraiu é a mesma para multiplicar, será preciso apenas trocar o sinal de subtração pelo o sinal de multiplicação (\*). Veja o exemplo.

|   | SOMA       | (   | 🄊 🗙 ✔ ƒ <sub>×</sub> | =B3*C3     |             |
|---|------------|-----|----------------------|------------|-------------|
|   | Α          |     | В                    | С          | D           |
| 1 |            | Со  | ompra de p           | rodutos    |             |
| 2 | Produto    | Val | or Unitário          | Quantidade | Valor Total |
| 3 | Cadeira    | R\$ | 50,00                | 12         | =B3*C3      |
| 4 | Ventilador | R\$ | 110,00               | 3          |             |
| 5 | Mochila    | R\$ | 69,00                | 20         |             |
| 6 | Cama       | R\$ | 280,00               | 4          |             |
| 7 | Computador | R\$ | 1.350,00             | 6          |             |

### Fórmula Da Divisão

A fórmula ocorre da mesma maneira que as duas anteriores. Você só precisa trocar colocar o sinal para dividir (/).

|   | SOMA           | <b>-</b> (◎ X ✓ | <i>f</i> <sub>x</sub> =B2/C2 |                       |
|---|----------------|-----------------|------------------------------|-----------------------|
|   | А              | В               | С                            | D                     |
| 1 | Doce           | Quantidade      | Crianças                     | Quant. Por Criança    |
| 2 | Pirulito       | 200             | 200                          | = <mark>B2</mark> /C2 |
| 3 | Monteiro Lopes | 400             | 200                          |                       |
| 4 | Balas          | 1000            | 200                          |                       |
| 5 | Sonho de Valsa | 500             | 200                          |                       |

# Preencher dados automaticamente nas células da planilha

Nem tudo precisa ser digitado com frequência no Excel, pois existem sequências que o aplicativo já possui programadas. Veja na figura abaixo alguns exemplos:

|    | D17 | •    | $\int f_x$ |               |           |            |
|----|-----|------|------------|---------------|-----------|------------|
|    | А   | В    | С          | D             | E         | F          |
| 1  | 1   | 2001 | 01/04/2016 | Segunda-feira | Janeiro   | Produto 1  |
| 2  | 2   | 2002 | 02/04/2016 | Terça-feira   | Fevereiro | Produto 2  |
| 3  | 3   | 2003 | 03/04/2016 | Quarta-feira  | Março     | Produto 3  |
| 4  | 4   | 2004 | 04/04/2016 | Quinta-feira  | Abril     | Produto 4  |
| 5  | 5   | 2005 | 05/04/2016 | Sexta-feira   | Maio      | Produto 5  |
| 6  | 6   | 2006 | 06/04/2016 | Sábado        | Junho     | Produto 6  |
| 7  | 7   | 2007 | 07/04/2016 | Domingo       | Julho     | Produto 7  |
| 8  | 8   | 2008 | 08/04/2016 |               | Agosto    | Produto 8  |
| 9  | 9   | 2009 | 09/04/2016 |               | Setembro  | Produto 9  |
| 10 | 10  | 2010 | 10/04/2016 |               | Outubro   | Produto 10 |
| 11 |     |      |            |               | Novembro  |            |
| 12 |     |      |            |               | Dezembro  |            |

- 1. Selecione as células que contêm os valores iniciais.
- 2. Arraste alça de preenchimento sobre o intervalo que você deseja preencher.

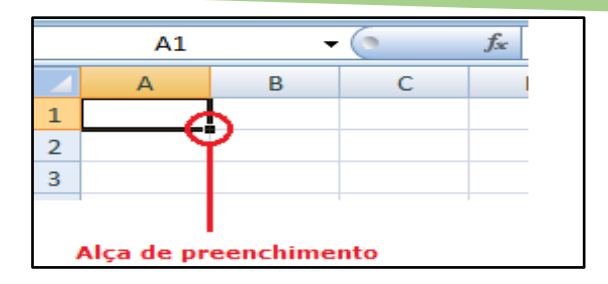

Dica: Para preencher em ordem crescente, arraste para baixo ou para a direita. Para preencher em ordem decrescente, arraste para cima ou para a esquerda.

#### Copiar uma fórmula arrastando uma alça de preenchimento

Você pode copiar fórmulas rapidamente nas células adjacentes usando a alça de preenchimento. Quando você arrastar a alça para outras células, o Excel mostrará resultados diferentes para cada célula.

- 1. Selecione a célula que contém a fórmula que você deseja preencher nas células adjacentes.
- Posicione o cursor no canto inferior direito para que ela se transforme em um sinal de adição (+), como este:

|   | А         | В   | С   | D     |     |
|---|-----------|-----|-----|-------|-----|
| 1 |           | Jan | Fev | TOTAL |     |
| 2 | Bicicleta | 100 | 200 | 300   | L., |
| 3 | Brinque   | 200 | 50  | -     | 5   |
| 4 | Jogos     | 300 | 100 |       |     |
| 5 |           |     |     |       |     |

 Arraste a alça de preenchimento para baixo, para cima ou em todas as células que você deseja preencher. Neste exemplo, nós arrastamos a alça de preenchimento para baixo:

|   | Α         | В   | С   | D     |   |
|---|-----------|-----|-----|-------|---|
| 1 |           | Jan | Fev | TOTAL |   |
| 2 | Bicicleta | 100 | 200 | 300   |   |
| 3 | Brinque   | 200 | 50  |       |   |
| 4 | Jogos     | 300 | 100 |       | L |
| 5 |           |     |     |       |   |

4. Quando você solta, a fórmula é preenchida automaticamente nas outras células:

|   | А         | В   | С   | D     |   |
|---|-----------|-----|-----|-------|---|
| 1 |           | Jan | Fev | TOTAL |   |
| 2 | Bicicleta | 100 | 200 | 300   |   |
| 3 | Brinque   | 200 | 50  | 250   |   |
| 4 | Jogos     | 300 | 100 | 400   |   |
| 5 |           |     |     |       | - |

### Endereços relativos e absolutos

Os endereços de células podem ser divididos em 2 tipos:

- 4. **Endereços relativos:** há mudança no número da linha ou na letra da coluna ao copiarmos uma fórmula.
- 5. **Endereços absolutos:** são fixos, de modo que não ocorre mudança no número da linha ou na letra da coluna ao copiarmos uma fórmula.

Veja o exemplo:

| C1  |                          | - (                                                      | f <sub>x</sub>                                                                                                    | =A1+B1                                                                                                    |
|-----|--------------------------|----------------------------------------------------------|----------------------------------------------------------------------------------------------------|----------------------------------------------------------------------------------------------------|
|     | А                        | В                                                        | С                                                                                                    | D                                                                                                    |
| R\$ | 10,00                    | R\$ 5,00                                                 | R\$ 15,00                                                                                                    |                                                                                                    |
| R\$ | 2,00                     | R\$ 6,00                                                 |                                                                                                    |                                                                                                    |
| R\$ | 5,00                     | R\$ 3,00                                                 |                                                                                                    |                                                                                                    |
| R\$ | 9,00                     | R\$ 1,00                                                 |                                                                                                    |                                                                                                    |
|     |                          |                                                          |                                                                                                    |                                                                                                    |
|     | R\$<br>R\$<br>R\$<br>R\$ | C1<br>A<br>R\$ 10,00<br>R\$ 2,00<br>R\$ 5,00<br>R\$ 9,00 | C1     B       A     B       R\$ 10,00     R\$ 5,00       R\$ 2,00     R\$ 6,00       R\$ 5,00     R\$ 3,00       R\$ 9,00     R\$ 1,00 | C1     f       A     B     C       R\$ 10,00     R\$ 5,00     R\$ 15,00       R\$ 2,00     R\$ 6,00     R\$ 3,00       R\$ 9,00     R\$ 1,00 |

Use o autopreenchimento e copie a formula da célula C1 para as demais células.

|   | C2        | •        | ()        | <i>f</i> ∗ | 2 |
|---|-----------|----------|-----------|------------|---|
|   | А         | В        | С         | D          | E |
| 1 | R\$ 10,00 | R\$ 5,00 | R\$ 15,00 |            |   |
| 2 | R\$ 2,00  | R\$ 6,00 | R\$ 8,00  |            |   |
| 3 | R\$ 5,00  | R\$ 3,00 | R\$ 8,00  |            |   |
| 4 | R\$ 9,00  | R\$ 1,00 | R\$ 10,00 |            |   |
| 5 |           |          |           |            |   |
| 6 |           |          |           |            |   |

|   | C3        | •        | <i>f<sub>x</sub></i> =A3+B3 |   |   |  |
|---|-----------|----------|-----------------------------|---|---|--|
|   | А         | В        | С                           | D | E |  |
| 1 | R\$ 10,00 | R\$ 5,00 | R\$ 15,00                   |   |   |  |
| 2 | R\$ 2,00  | R\$ 6,00 | R\$ 8,00                    |   |   |  |
| 3 | R\$ 5,00  | R\$ 3,00 | R\$ 8,00                    |   |   |  |
| 4 | R\$ 9,00  | R\$ 1,00 | R\$ 10,00                   |   |   |  |
| 5 |           |          |                             |   |   |  |

|   | C4        | •        | (•        | <i>f</i> ∞ =A4+B | 4 |
|---|-----------|----------|-----------|------------------|---|
|   | А         | В        | С         | D                | E |
| 1 | R\$ 10,00 | R\$ 5,00 | R\$ 15,00 |                  |   |
| 2 | R\$ 2,00  | R\$ 6,00 | R\$ 8,00  |                  |   |
| 3 | R\$ 5,00  | R\$ 3,00 | R\$ 8,00  |                  |   |
| 4 | R\$ 9,00  | R\$ 1,00 | R\$ 10,00 |                  |   |
| 5 |           |          |           |                  |   |

Ao clicar nas demais células, você verá que todas as referências mudaram.

Endereços Absolutos não mudam quando a fórmula é copiada para outra célula. Chamamos este procedimento de travar células. Para isso coloca-se um cifrão (\$) antes da letra e um antes do número da célula. Por exemplo: \$A\$1.

Use este endereço em valores de índice, que serão usados para cálculos em toda a tabela de dados e que normalmente ficam em separado na sua planilha. Veja o exemplo:

|   | C4      |       | - (0     | f_x   | =\$B\$1*B4 | > |
|---|---------|-------|----------|-------|------------|---|
|   | А       |       | В        |       | С          | D |
| 1 | Dólar   | R\$   | 3,75     |       |            |   |
| 2 |         |       |          |       |            |   |
| 3 | Produto | Preço | em Dólar | Preço | em R\$     |   |
| 4 | Mouse   | R\$   | 9,00     | R\$   | 33,75      |   |
| 5 | Teclado | R\$   | 27,00    |       |            |   |
| 6 | Monitor | R\$   | 400,00   |       |            |   |
| 7 | Celular | R\$   | 650,00   |       |            |   |
| 8 |         |       |          |       |            |   |

Para este cálculo, veja que o endereço não irá mudar pois está fixado em \$B\$1.

|   | C7      |       | -        | f,   | =\$B\$1*B7 | $\mathbf{>}$ |
|---|---------|-------|----------|------|------------|--------------|
|   | А       |       | В        |      | С          | D            |
| 1 | Dólar   | R\$   | 3,75     |      |            |              |
| 2 |         |       |          |      |            |              |
| 3 | Produto | Preço | em Dólar | Preç | o em R\$   |              |
| 4 | Mouse   | \$    | 9,00     | R\$  | 33,75      |              |
| 5 | Teclado | \$    | 27,00    | R\$  | 101,25     |              |
| 6 | Monitor | \$    | 400,00   | R\$  | 1.500,00   |              |
| 7 | Celular | \$    | 650,00   | R\$  | 2.437,50   |              |
| 8 |         |       |          |      |            |              |

Usando o auto preenchimento e copiando esta fórmula para outras células veja como fica o cálculo da na célula. O endereço não mudou. Continua como \$B\$1. Mudou apenas a célula do preço em dólar

# Atividade

- **1.** Marque o símbolo que usamos para iniciar uma equação no Excel.
  - **a)** /
  - **b)** =
  - **c)** §
  - **d)** ()

Dadas as células B1=5, C1=4, D1=3, o resultado da fórmula
 =B1\*C1+D1, na célula A1, será:

- **a)** 27
- **b)** 17
- **c)** 23
- **d)** 9

**3.** Qual a diferença entre Endereço Relativo e Endereço Absoluto no Excel?

# Aula 3

### Funções

Vimos na aula anterior que o Excel disponibiliza uma opção na qual podemos trabalhar com fórmulas prontas, ou seja funções. Essa ferramenta consiste em uma série de cálculos que atuarão sobre ou com valores fornecidos, que são chamados de argumentos ou critérios. Esses argumentos ou critérios podem ser números, textos, testes lógicos, referências, entre outros.

As fórmulas podem, às vezes, resultar em valores de erro, além de retornar resultados indesejados. A seguir, estão algumas ferramentas que você pode usar para localizar e investigar as causas, e determinar soluções para esses erros. A tabela a seguir descreve esses erros em detalhes.

| Erro    | Descrição                                                                                                    |
|---------|----------------------------------------------------------------------------------------------------|
| #####   | O Excel exibe este erro quando uma coluna não tem largura<br>suficiente para exibir todos os caracteres em uma célula ou<br>quando a célula contém data ou valores de data e hora<br>negativos                          |
| #DIV/0! | Quando um número é dividido por zero (0) ou por uma célula<br>vazia, o Excel exibirá esse erro.                                                                                                    |
| #N/D    | O Excel exibe esse erro quando um valor não está disponível<br>para uma função ou fórmula.                                                                                                    |
| #NOME?  | Esse erro é exibido quando o Excel não reconhece o texto em<br>uma fórmula. Por exemplo, o nome de um intervalo ou o<br>nome de uma função pode ter sido digitado incorretamente.                                       |
| #NULO!  | Quando você especifica uma interseção de duas áreas que não<br>formam uma interseção (cruzada), o Excel exibe esse erro. O<br>operador de interseção é um caractere de espaço que separa<br>referências em uma fórmula. |
| #NUM!   | O Excel mostra esse erro quando uma fórmula ou função<br>contém valores numéricos inválidos.                                                                                                    |
| #REF!   | O Excel exibe esse erro quando uma referência de célula não é válida.                                                                                                    |
| #VALOR! | O Excel pode exibir esse erro, caso sua fórmula inclua células<br>que contenham diferentes tipos de dados.                                                                                                    |

### **Função SOMA**

Com a função soma podemos realizar o processo de adição de forma mais rápida e simples. Basta apenas indicar o intervalo de valores que será somado, que a conta será realizada.

#### SOMA (número1, [número2], ...)

Por exemplo:

- =SOMA (A2:A10)
- = SOMA (A2:A10; C2:C10)

Veja como usar a função soma no exemplo a seguir:

|   | SOMA      |     | <del>-</del> (• - X | 🗸 f <sub>x</sub> | =SOMA(B3:        | :E3) |                     |     |            |         |        |
|---|-----------|-----|---------------------|------------------|------------------|------|---------------------|-----|------------|---------|--------|
|   | А         |     | В                   |                  | С                |      | D                   |     | E          | F       | G      |
| 1 |           |     | Ver                 | ndas             | do 1º Se         | me   | stre de 20          | 015 |            |         |        |
| 2 | Mês       | Ren | ata Santos          | E<br>Fl          | duardo<br>orence | C    | laudemir<br>Martins | Ká  | tia Amaral | Total   |        |
| 3 | Janeiro   | R\$ | 15.000,00           | R\$              | 16.000,00        | R\$  | 13.000,00           | R\$ | 12.000,00  | =SOMA(E | 33:E3) |
| 4 | Fevereiro | R\$ | 13.000,00           | R\$              | 17.000,00        | R\$  | 12.000,00           | R\$ | 16.000,00  |         |        |
| 5 | Março     | R\$ | 16.000,00           | R\$              | 15.000,00        | R\$  | 11.000,00           | R\$ | 14.000,00  |         |        |
| 6 | Abril     | R\$ | 12.000,00           | R\$              | 18.000,00        | R\$  | 15.000,00           | R\$ | 8.000,00   |         |        |
| 7 | Maio      | R\$ | 11.000,00           | R\$              | 19.000,00        | R\$  | 16.000,00           | R\$ | 5.000,00   |         |        |
| 8 | Junho     | R\$ | 17.000,00           | R\$              | 20.000,00        | R\$  | 19.000,00           | R\$ | 13.000,00  |         |        |
| 9 | Julho     | R\$ | 10.000,00           | R\$              | 16.000,00        | R\$  | 13.000,00           | R\$ | 15.000,00  |         |        |

### Função MÉDIA

Esta é uma das principais e mais usadas funções no Microsoft Office Excel. É utilizada para calcular a média aritmética de um intervalo de argumentos na planilha.

**Observação:** Média Aritmética é a soma dos valores dividida pela quantidade dos elementos.

Por exemplo, se o intervalo A1:A20 contiver números, a fórmula =MÉDIA(A1:A20) retornará a média desses números.

### =MÉDIA(núm1, [núm2], ...)

Veja na figura a seguir como usar a função MÉDIA:

|   | SOMA ▼ ( × ✓ fx =MÉDIA(B2:D2) |            |          |           |                            |   |  |  |
|---|-------------------------------|------------|----------|-----------|----------------------------|---|--|--|
|   | А                             | В          | С        | D         | E                          | F |  |  |
| 1 | Aluno                         | Matemática | Ciências | Português | Média/Aluno                |   |  |  |
| 2 | Ana Cristina                  | 8,7        | 9,5      | =         | =MÉDIA( <mark>B2:D2</mark> | ) |  |  |
| 3 | Ana Júlia                     | 5,8        | 7        | 8,5       |                            |   |  |  |
| 4 | João Paulo                    | 9          | 10       | 9,5       |                            |   |  |  |
| 5 | Roberto Costa                 | 8,9        | 5,6      | 7,5       |                            |   |  |  |
| 6 | Wesley Souza                  | 3          | 8,5      | 9         |                            |   |  |  |
| 7 |                               |            |          |           |                            |   |  |  |

### Alterar as casas decimais exibidas para números

Após entrar com algumas funções, é provável que esta retorne um resultado fracionada. Sendo assim, você pode aumentar ou diminuir o número de casas exibidas após a vírgula decimal usando os botões **Aumentar Casas Decimais** e **Diminuir Casas Decimais**.

- 1. Na guia **Início**, no grupo **Número**, siga um destes procedimentos:
  - Clique em Aumentar Casas Decimais para exibir mais dígitos após a vírgula decimal.
  - Clique em Diminuir Casas Decimais para exibir menos dígitos após a vírgula decimal.

| Geral    |   |     |                    | *           |  |
|----------|---|-----|--------------------|-------------|--|
| -        | % | 000 | <b>*</b> ,0<br>,00 | ,00,<br>≯,0 |  |
| Número 🕞 |   |     |                    |             |  |

# Atividade

**1.** Qual o significado do preenchimento com o símbolo ##### em uma célula do Excel?

**2.** Dada a planilha abaixo, do Microsoft Excel, qual é a função correta a ser utilizada para calcular o valor total apresentado na célula B7?

|   | A.          | в        | C |
|---|-------------|----------|---|
| 1 |             |          |   |
| 2 | Funcionário | Salário  |   |
| з | João        | 852,03   |   |
| 4 | Maria       | 794,25   |   |
| 5 | José        | 845,69   |   |
| б | Silvia      | 745,69   |   |
| 7 | TOTAL       | 3.237,66 |   |
| 8 |             |          |   |
| - |             | 11       |   |

**a)** =Soma=B3-B6

**b)** =Soma-B2-B3

*c)* =SomaB6B7

**d)** =Soma(B3:B6)

### **3.** Observe a planilha a seguir.

|   | А          | В       | С       | D      |
|---|------------|---------|---------|--------|
| 1 |            |         |         |        |
| 2 | Matéria    | Prova 1 | Prova 2 | Média  |
| _ | macona     |         |         | - Culu |
| 3 | Matemática | 7,5     | 6,5     | Media  |

Qual será o valor exibido na célula D3, após ser preenchida com a função **=MÉDIA(B3:C3)**?

**OBS:** A média é o resultado da divisão da soma dos números dados pela quantidade de números somados.

# Aula 4

### Função MÁXIMO

Encontra o maior número dentro de um intervalo de células.

### =MÁXIMO(número1, [número2], ...)

Veja na figura a seguir como usar a função MÁXIMO:

|   | SOMA     | $\checkmark$ (• $\land \checkmark f_s$ | =MÁXIN | /IO(B2:B6)                         |           |       |
|---|----------|----------------------------------------|--------|------------------------------------|-----------|-------|
|   | А        | В                                      | С      | D                                  | E         | F     |
| 1 | CARRO    | VALOR                                  |        | PERGUNTA                           | VALOR     |       |
| 2 | KA       | R\$ 35.390,00                          |        | Qual é o valor do carro mais caro? | =MÁXIMO(B | 2:B6) |
| 3 | CELTA    | R\$ 27.585,00                          |        |                                    |           |       |
| 4 | PALIO    | R\$ 27.340,00                          |        |                                    |           |       |
| 5 | CIVIC    | R\$ 58.357,00                          |        |                                    |           |       |
| 6 | FIAT UNO | R\$ 26.370,00                          |        |                                    |           |       |
| 7 |          |                                        |        |                                    |           |       |

### Função MÍNIMO

Encontra o menor valor de um intervalo de células.

### =MÍNIMO(número1, [número2], ...)

Veja na figura a seguir como usar a função MÍNIMO:

|    | SOMA         | <b>-</b> (◦ × ✓ | <i>f</i> <sub>∞</sub> =MÍNI | AO(C3:C9) |
|----|--------------|-----------------|-----------------------------|-----------|
|    | A B          |                 | С                           |           |
| 1  | Jogos        | Olímpicos       |                             |           |
| 2  | País         | Corredor        | Tempo                       |           |
| 3  | Itália       | Levy            | 01:02:45                    |           |
| 4  | Argentina    | Perez           | 01:05:32                    |           |
| 5  | Portugal     | Juan            | 01:13:41                    |           |
| 6  | França       | Jean            | 01:03:45                    |           |
| 7  | EUA          | Richard         | 01:02:38                    |           |
| 8  | Alemanha     | Jordan          | 01:04:28                    |           |
| 9  | Brasil       | Fernando        | 01:05:45                    |           |
| 10 |              |                 |                             |           |
| 11 | Melhor Tempo | =MÍNIMO(        | C3:C9)                      |           |
| 12 |              |                 |                             |           |

# Atividade

**1.** Na planilha, em D9 foi inserida uma expressão que indica o maior número e entre todos no o intervalo de B3 a B7.

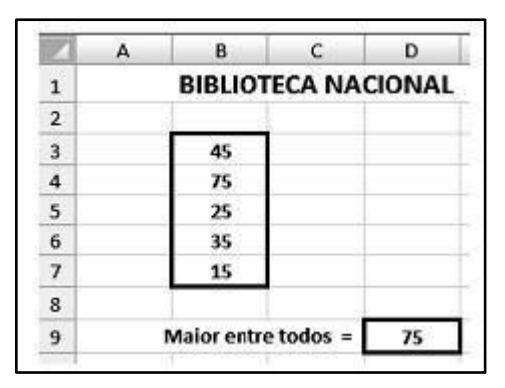

Assinale a alternativa que indica as expressões que foram inseridas em D9.

- **a)** =MÁXIMO(B3:B7;1)
- **b)** =MÁXIMO(B3:B7)
- **c)** =MÁXIMO(B3&B7)
- **d)** =MÁXIMO(B3&B7;1)
- 2. Analise a planilha a seguir:

|    | А           | В   |
|----|-------------|-----|
| 1  | VENDAS - K  | G   |
| 2  |             |     |
| 3  | ACAÍ        | 236 |
| 4  | LARANJA     | 356 |
| 5  | LIMÃO       | 265 |
| 6  | MAÇA        | 154 |
| 7  | UVA         | 255 |
| 8  |             |     |
| 9  | MAIOR VENDA |     |
| 10 | MENOR VENDA |     |
| 11 |             |     |

Quais serão os valores exibidos nas células B9 e B10, após serem preenchidas respectivamente com as funções; =MÁXIMO(B3:B7) e =MÍNIMO(B3:B7)?

# Aula 5

### **Função MAIOR**

Retorna o maior valor de um conjunto de dados. Você pode usar esta função para selecionar um valor de acordo com a sua posição relativa. Por exemplo, você pode usar MAIOR para obter o primeiro, o segundo e o terceiro resultados.

### =MAIOR(matriz;k)

A sintaxe da função MAIOR tem os seguintes argumentos:

- Matriz. A matriz ou intervalo de dados cujo maior valor você deseja determinar.
- ✓ K. A posição (do maior) na matriz ou intervalo de célula de dados a ser fornecida.

|    | SOMA ▼ (> X ✓ fx =MAIOR(C2:C9;2) |                        |              |  |  |  |
|----|----------------------------------|------------------------|--------------|--|--|--|
|    | А                                | В                      | С            |  |  |  |
| 1  | FUNCIONÁRIO                      | CARGO                  | SALÁRIO      |  |  |  |
| 2  | Adriana                          | Gerente Administrativo | R\$ 3.400,00 |  |  |  |
| 3  | Carlos                           | Gerente de TI          | R\$ 4.000,00 |  |  |  |
| 4  | Daniel                           | Recepcionista          | R\$ 1.000,00 |  |  |  |
| 5  | João                             | Servente               | R\$ 900,00   |  |  |  |
| 6  | Jonas                            | Técnico em Manutenção  | R\$ 2.500,00 |  |  |  |
| 7  | Márcia                           | Gestor de RH           | R\$ 3.000,00 |  |  |  |
| 8  | Maria                            | Assistente Social      | R\$ 2.500,00 |  |  |  |
| 9  | Simone                           | Contador               | R\$ 2.200,00 |  |  |  |
| 10 |                                  |                        |              |  |  |  |
| 11 | 2º Maior Salário                 | =MAIOR(C2:C9;2)        |              |  |  |  |
| 12 | 3º Maior Salário                 |                        |              |  |  |  |
| 13 | 4º Maior Salário                 |                        |              |  |  |  |
| 14 | 5º Maior Salário                 |                        |              |  |  |  |
| 15 |                                  |                        |              |  |  |  |

Veja na figura a seguir como usar a função MAIOR:

### **Função MENOR**

Retorna o menor valor conjunto de dados. Use esta função para retornar valores com uma posição específica relativa em um conjunto de dados.

### =MENOR(matriz;k)

A sintaxe da função MENOR tem os seguintes argumentos:

- Matriz. Uma matriz ou intervalo de dados numéricos cujo menor valor você deseja determinar.
- ✓ K. A posição (a partir do menor) na matriz ou intervalo de dados a ser fornecido

Veja na figura a seguir como usar a função MENOR:

|    | SOMA 🔫 💿          | × ✓ <i>f</i> <sub>x</sub> =MENOR(B3:B10;2) |   |
|----|-------------------|--------------------------------------------|---|
|    | А                 | В                                          | С |
| 1  |                   | PROCON                                     |   |
| 2  | ESTADO            | ATENDIMENTOS POR ANO                       |   |
| 3  | Amapá             | 588.786                                    |   |
| 4  | Bahia             | 847.784                                    |   |
| 5  | Distrito Federal  | 291.671                                    |   |
| 6  | Minas Gerais      | 790.093                                    |   |
| 7  | Paraíba           | 806.897                                    |   |
| 8  | Rio de Janeiro    | 513.456                                    |   |
| 9  | Rio Grande do Sul | 765.987                                    |   |
| 10 | São Paulo         | 1.456.789                                  |   |
| 11 |                   |                                            |   |
|    | 2º Menor          |                                            |   |
| 12 | Atendimento       |                                            |   |
|    | 3º Menor          |                                            | ĺ |
| 13 | Atendimento       |                                            |   |
|    | 4º Menor          |                                            |   |
| 14 | Atendimento       |                                            |   |
|    | 5º Menor          |                                            |   |
| 15 | Atendimento       |                                            |   |
|    | 6º Menor          |                                            |   |
| 16 | Atendimento       |                                            |   |
| 17 |                   |                                            |   |

# Atividade

**1.** Considere a seguinte planilha:

|    | А         | В  |
|----|-----------|----|
| 1  | VEND      | AS |
| 2  |           |    |
| 3  | Janeiro   |    |
| 4  | Fevereiro |    |
| 5  | Março     |    |
| 6  | Abril     |    |
| 7  | Maio      |    |
| 8  |           |    |
|    | 4º Menor  |    |
| 9  | Venda     |    |
| 10 |           |    |

Na célula **B9** dessa planilha inseriu-se a fórmula **=MENOR(B3:B7;4)**. Qual será o resultado mostrado na célula B9?

**2.** Examine a planilha a seguir:

|    | А           | В          |  |  |  |  |  |  |
|----|-------------|------------|--|--|--|--|--|--|
| 1  | DESP        | DESPESAS   |  |  |  |  |  |  |
| 2  |             |            |  |  |  |  |  |  |
| 3  | JANE        | IRO        |  |  |  |  |  |  |
| 4  | Luz         | R\$ 56,00  |  |  |  |  |  |  |
| 5  | Água        | R\$ 25,00  |  |  |  |  |  |  |
| 6  | Alimentação | R\$ 500,00 |  |  |  |  |  |  |
| 7  | Gás         | R\$ 70,00  |  |  |  |  |  |  |
| 8  | Internet    | R\$ 130,00 |  |  |  |  |  |  |
| 9  |             |            |  |  |  |  |  |  |
|    | 2ª Maior    |            |  |  |  |  |  |  |
| 10 | Despesa     |            |  |  |  |  |  |  |
| 11 |             |            |  |  |  |  |  |  |

Qual é a função correta a ser utilizada na célula B10 para apresentar o **2º MAIOR VALOR** das despesas gastas do mês de Janeiro?

- **a)** =Maior(B4-B8;2)
- **b)** =Maior(B4;B8;2)
- **c)** =Maior(B4&B8)
- **d)** =Maior(B4:B8;2)

# Aula 6

### Função SOMASE

Você pode usar a função SOMASE para somar os valores em um intervalo que atendem aos critérios que você especificar. Por exemplo, suponha que, em uma coluna que contém números, você quer somar apenas os valores que são maiores do que 5. Você pode usar a seguinte fórmula: = SOMASE (B2:B25,"> 5")

### =SOMASE(intervalo; critérios; [intervalo\_soma])

**IMPORTANTE:** Qualquer critério de texto ou qualquer critério que inclua símbolos lógicos ou matemáticos deve estar entre aspas duplas ("). Se os critérios forem numéricos, as aspas duplas não serão necessárias.

| SOMA ▼ ( X ✓ fx =SOMASE(B4:B11;"roupa";E4:E11) |                            |                                |     |       |     |     |           |  |  |
|------------------------------------------------|----------------------------|--------------------------------|-----|-------|-----|-----|-----------|--|--|
|                                                | Α                          |                                | С   | D     |     | E   | F         |  |  |
| 1                                              |                            | Controle de Produtos           |     |       |     |     |           |  |  |
| 2                                              |                            |                                |     |       |     |     |           |  |  |
| 3                                              | Produto                    | Categoria                      | H   | Preço | Qtd | Va  | lor total |  |  |
| 4                                              | Camisa Polo                | Roupa                          | R\$ | 30,00 | 2   | R\$ | 60,00     |  |  |
| 5                                              | Short                      | Roupa                          | R\$ | 45,00 | 4   | R\$ | 180,00    |  |  |
| 6                                              | Pen Drive                  | Infomática                     | R\$ | 25,00 | 6   | R\$ | 150,00    |  |  |
| 7                                              | Bermuda                    | Roupa                          | R\$ | 69,00 | 3   | R\$ | 207,00    |  |  |
| 8                                              | DVD                        | Infomática                     | R\$ | 76,00 | 7   | R\$ | 532,00    |  |  |
| 9                                              | Calça Jeans                | Roupa                          | R\$ | 90,00 | 8   | R\$ | 720,00    |  |  |
| 10                                             | Mouse                      | Infomática                     | R\$ | 10,00 | 3   | R\$ | 30,00     |  |  |
| 11                                             | Teclado                    | Infomática                     | R\$ | 22,50 | 1   | R\$ | 22,50     |  |  |
| 12                                             |                            | <u> </u>                       |     |       |     |     |           |  |  |
| 13                                             | Valor total em roupas      | =SOMASE(B4:B11;"roupa";E4:E11) | Į   |       |     |     |           |  |  |
| 14                                             | Valor total em informática |                                | ľ   |       |     |     |           |  |  |
| 15                                             |                            |                                |     |       |     |     |           |  |  |

Veja nas figuras a seguir como usar a função SOMASE:

#### Função SOMASE usando o critério de texto

|    | SOMA 👻         | 💿 🗙 🖌 f <sub>*</sub> | =SOMASE(B2:B7;">=3000";B2:B7) |                         |           |   |
|----|----------------|----------------------|-------------------------------|-------------------------|-----------|---|
|    | А              | В                    |                               | С                       | D         | E |
| 1  | Vendedor       | Vendas               |                               |                         |           |   |
| 2  | Ana Júlia      | R\$ 10.000,0         | 0                             |                         |           |   |
| 3  | José Roberto   | R\$ 13.506,0         | 0                             |                         |           |   |
| 4  | Santiago       | R\$ 4.798,0          | 0                             |                         |           |   |
| 5  | Ricardo        | R\$ 5.678,0          | 0                             |                         |           |   |
| 6  | Pedro Henrique | R\$ 9.876,0          | 0                             |                         |           |   |
| 7  | Augusto        | R\$ 10.000,0         | 0                             |                         |           |   |
| 8  |                |                      |                               |                         |           |   |
|    | Soma de vendas |                      |                               |                         |           |   |
|    | maiores de R\$ |                      |                               |                         |           |   |
| 9  | 3.000          | =SOMASE(B            | 2:E                           | <mark>37</mark> ;">=300 | 0";B2:B7) |   |
| 10 |                |                      |                               |                         |           |   |

Função SOMASE usando o critério de número

### Funções de contagem

O Excel dispõe de funções de contagem, as quais facilitam a organização e melhor construção das tabelas a serem trabalhadas.

Podemos fazer contagens de células baseadas em uma determinada lista de dados, onde pode se especificar o que se deseja contar, ou até mesmo criar uma condição para realizar a contagem.

#### Função CONT.NUM

A função **CONT.NÚM** conta o número de células que contêm números e conta os números na lista de argumentos. Use a função **CONT.NÚM** para obter o número de entradas em um campo de número que esteja em um intervalo ou uma matriz de números.

### =CONT.NÚM(valor1; [valor2]; ...)

**OBSERVAÇÃO:** Os argumentos podem conter vários tipos de dados diferentes, ou podem fazer referência a vários tipos de dados diferentes, mas apenas os números são contados.

|    | SOMA                    |           |            |   |  |  |
|----|-------------------------|-----------|------------|---|--|--|
|    | А                       | В         | С          | D |  |  |
| 1  | Código                  | Carro     | Fabricante |   |  |  |
| 2  | 48749                   | Gol       | Volkswagen |   |  |  |
| 3  | 47648                   | Golf      | Volkswagen |   |  |  |
| 4  | 98657                   | Palio     | Fiat       |   |  |  |
| 5  | 23468                   | Celta     | Chevrolet  |   |  |  |
| 6  | 55677                   | Uno       | Fiat       |   |  |  |
| 7  | 36382                   | Punto     | Fiat       |   |  |  |
| 8  | 20289                   | Polo      | Volkswagen |   |  |  |
| 9  |                         |           |            |   |  |  |
| 10 | Quantidade<br>de carros | =CONT.NÚM |            |   |  |  |
| 11 |                         |           |            |   |  |  |

Veja na figura a seguir como usar a função CONT.NÚM

### Função CONT.SE

Use CONT.SE, para contar o número de células que atendem a um critério; por exemplo, para contar o número de vezes que uma cidade específica aparece em uma lista de clientes.

### =CONT.SE(intervalo; critério)

Veja nas figuras a seguir como usar a função CONT.SE:

|    | SOMA                 | (*        | X 🗸 f <sub>*</sub> | =CONT.SE(C2:C11;"M") |   |   |
|----|----------------------|-----------|--------------------|----------------------|---|---|
|    | Α                    | В         | С                  | D                    | E | F |
| 1  | Funcionário          | Idade     | Sexo               |                      |   |   |
| 2  | João                 | 29        | M                  |                      |   |   |
| 3  | Marcos               | 33        | M                  |                      |   |   |
| 4  | Juliana              | 35        | F                  |                      |   |   |
| 5  | Rafael               | 28        | M                  |                      |   |   |
| 6  | Mirela               | 27        | F                  |                      |   |   |
| 7  | Júlia                | 19        | F                  |                      |   |   |
| 8  | Adriana              | 21        | F                  |                      |   |   |
| 9  | Luís                 | 31        | M                  |                      |   |   |
| 10 | lgor                 | 28        | M                  |                      |   |   |
| 11 | Larissa              | 23        | F                  |                      |   |   |
| 12 |                      |           |                    |                      |   |   |
|    | Total de             |           |                    |                      |   |   |
|    | Funcionários         |           |                    |                      |   |   |
|    | do Sexo              |           |                    |                      |   |   |
| 13 | Masculino            | =CONT.SE( | C2:C11;"M")        |                      |   |   |
|    | l otal de            |           |                    |                      |   |   |
|    | Funcionarios         |           |                    |                      |   |   |
|    | do Sexo              |           |                    |                      |   |   |
| 14 | Feminino<br>Total da |           |                    |                      |   |   |
|    | Euncionários         |           |                    |                      |   |   |
|    | com idado            |           |                    |                      |   |   |
| 15 | major que 20         |           |                    |                      |   |   |
|    | Total de             |           |                    |                      |   |   |
|    | Funcionarios         |           |                    |                      |   |   |
|    | com idade            |           |                    |                      |   |   |
| 16 | major que 20         |           |                    |                      |   |   |
| 17 |                      |           |                    |                      |   |   |

### Função CONT.SE usando o critério de texto

|    | SOMA         | - (○ × ✓ f <sub>×</sub> | =CONT.SE(B2:B11;">20") |   |   |
|----|--------------|-------------------------|------------------------|---|---|
| -  | А            | В                       | С                      | D | E |
| 1  | Funcionário  | Idade                   | Sexo                   |   |   |
| 2  | João         | 29                      | М                      |   |   |
| з  | Marcos       | 33                      | М                      |   |   |
| 4  | Juliana      | 35                      | F                      |   |   |
| 5  | Rafael       | 28                      | М                      |   |   |
| 6  | Mirela       | 27                      | F                      |   |   |
| 7  | Júlia        | 19                      | F                      |   |   |
| 8  | Adriana      | 21                      | F                      |   |   |
| 9  | Luís         | 31                      | M                      |   |   |
| 10 | lgor         | 28                      | М                      |   |   |
| 11 | Larissa      | 23                      | F                      |   |   |
| 12 |              |                         |                        |   |   |
|    | Total de     |                         |                        |   |   |
|    | Funcionários |                         |                        |   |   |
|    | do Sexo      |                         |                        |   |   |
| 13 | Masculino    |                         |                        |   |   |
|    | Total de     |                         |                        |   |   |
|    | Funcionários |                         |                        |   |   |
|    | do Sexo      |                         |                        |   |   |
| 14 | Feminino     |                         |                        |   |   |
|    | Total de     |                         |                        |   |   |
|    | Funcionarios |                         |                        |   |   |
|    | com idade    |                         |                        |   |   |
| 15 | maior que 20 | =CONT.SE(B2:B11         | ;">20")                |   |   |
|    | Total de     |                         |                        |   |   |
|    | Funcionarios |                         |                        |   |   |
|    | com Idade    |                         |                        |   |   |
| 16 | maior que 20 |                         |                        |   |   |
| 1/ |              |                         |                        |   |   |

Função CONT.SE usando o critério de número

# Atividade

1. Considere a planilha a seguir:

|   | А       | В  | С |
|---|---------|----|---|
| 1 | 10      | 4  |   |
| 2 | 12      | 8  |   |
| 3 | 23      | 20 |   |
| 4 |         |    |   |
|   | Números |    |   |
|   | Maiores |    |   |
| 5 | que 10  |    |   |
| 6 |         |    |   |

Qual será o resultado da célula B5 que contém a fórmula =SOMASE(A1:B3;">=10";A1:B3)?

- **a)** 44
- **b)** 34
- **c)** 20
- **d)** 25
- **2.** Observe o exemplo abaixo:

|   | А                                   | В |
|---|-------------------------------------|---|
| 1 | 10                                  |   |
| 2 | Excel                               |   |
| 3 | 25                                  |   |
| 4 | Unifap                              |   |
| 5 | 12                                  |   |
| 6 | 5                                   |   |
| 7 |                                     |   |
| 8 | Número de<br>Células Com<br>Números |   |
|   |                                     |   |

Considere a seguinte função =CONT.NUM(A1:A6), colocada na célula **B8** dessa mesma planilha. Qual será o valor mostrado a célula **B8**?

**3.** Observe o exemplo abaixo:

|    | А         | B | C                                        | D |
|----|-----------|---|------------------------------------------|---|
| 1  | Status    |   | Nº de Reprovações                        |   |
| 2  | Aprovado  |   | Nº de Aprovações                         |   |
| 3  | Reprovado |   | en en en en en en en en en en en en en e |   |
| 4  | Aprovado  |   |                                          |   |
| 5  | Aprovado  |   |                                          |   |
| 6  | Aprovado  |   |                                          |   |
| 7  | Reprovado |   |                                          |   |
| 8  | Reprovado |   |                                          |   |
| 9  | Aprovado  |   |                                          |   |
| 40 | Reprovado |   |                                          |   |

Quais serão os valores serão exibidos ao se inserir as fórmulas =CONT.SE(A2:A10;"Reprovado") Para a célula D1 e =CONT.SE(A2:A10;"Aprovado") Para a célula D2?

# Aula 7

### Função SE

A função SE, a partir dos valores nela adicionados, avalia os dados da célula e retorna a expressão escolhida caso o resultado for falso ou verdadeiro. Muito utilizada como complemento em outras funções, ela apresenta, em seu quadro de argumentos, a sequência:

### =SE(teste\_lógico;[valor\_se\_verdadeiro];[valor\_se\_falso]),

Onde:

• **teste\_lógico** - Argumento obrigatório que consiste no valor ou expressão que será avaliado como VERDADEIRO ou FALSO.

• **valor\_se\_verdadeiro** - Argumento opcional, onde o usuário pode escolher qual valor ou expressão retornará caso o resultado do *teste\_lógico* for verdadeiro.

• **valor\_se\_falso** - Argumento opcional que possibilita a escolha do valor ou expressão caso o *teste\_lógico* for falso.

**Observação:** Na criação do argumento se o usuário somente designar uma expressão para o *valor\_se\_verdeiro*, por exemplo, deixando o restante em branco e, caso o resultado não condizer com a verdade, a função retornará automaticamente a expressão FALSO, e assim vice e versa.

Como exemplo, utilizaremos uma planilha contendo nomes de alguns alunos e suas respectivas médias escolares, onde se deseja conhecer qual sua situação, levando-se em consideração de que a média de aprovação é de 6,5. Veja como proceder no passo a passo abaixo:

| - | A             | В     | С                                                         | D          | E        | F |  |  |
|---|---------------|-------|-----------------------------------------------------------|------------|----------|---|--|--|
| 1 | Alunos        | Média | Situação                                                  |            |          |   |  |  |
| 2 | Ana Clara     | 6,5   | =SE(B2>=6,5;"Aprov                                        | /ado";"Rep | rovado") |   |  |  |
| 3 | Beatriz       | 6,9   | SE(teste_lógico; [valor_se_verdadeiro]; [valor_se_falso]) |            |          |   |  |  |
| 4 | Carlos        | 8,9   |                                                           |            |          |   |  |  |
| 5 | Eduardo       | 6,4   |                                                           |            |          |   |  |  |
| 6 | Jéssica       | 5,9   |                                                           |            |          |   |  |  |
| 7 | Maria         | 6,6   |                                                           |            |          |   |  |  |
| 8 | Yasmin        | 3,9   |                                                           |            |          |   |  |  |
| 9 | 100 March 100 |       |                                                           |            |          |   |  |  |

Na primeira célula referente aos resultados, aplique a função =*SE(B2>=6,5;"Aprovado";"Reprovado")*, a qual significa que, se o valor da célula B2 for maior ou igual a 6,5, o resultado será **Aprovado** e, caso contrário, retornará **Reprovado**.

### Função E

A função =E funciona da seguinte maneira: Para ela retornar VERDADEIRO, todos os termos da fórmula condicional precisam ser verdadeiros. Por exemplo, se você colocar 100 termos e 99 foram verdadeiros e apenas 1 for falso, seu resultado será falso.

A sintaxe é bastante simples: =E("Comparação 1"; "comparação 2"...).

Um uso comum para a função **E** é expandir a utilidade de outras funções que realizam testes lógicos. Por exemplo, a função **SE** realiza uma condição e, em seguida, retornará um valor se a condição for avaliada como VERDADEIRA e outro valor se a condição for avaliada como FALSA. Usando a função **E** como argumento da condição da função **SE**, você pode testar várias condições diferentes em vez de apenas uma.

No exemplo a seguir você tem uma planilha onde tem a idade e altura de seus alunos. Haverá uma competição e somente aqueles que tem Idade Maior que 15 e Altura maior ou igual que 1,70 participarão da competição. Neste caso você utilizará a condição SE e a condição E. Porque?

É simples, porque para o aluno participar ele dever possuir a idade maior que 15 e altura maior ou igual 1,70. As duas condições devem ser verdadeiras, caso uma seja falsa, ele não participará. Veja o exemplo:

|   | soma    |       |        |                                                  |   |   | ') |
|---|---------|-------|--------|--------------------------------------------------|---|---|----|
|   | А       | В     | С      | D                                                | E | F | G  |
| 1 | Aluno   | Idade | Altura | Situação                                         |   |   |    |
| 2 | Maria   | 16    | 1,75   | =SE(E(B2>15;C2>1,7);"Competirá";"Não Competirá") |   |   |    |
| 3 | João    | 15    | 1,8    |                                                  | ĺ |   | -  |
| 4 | Roberto | 17    | 1,6    |                                                  |   |   |    |
| 5 | Kátia   | 18    | 1,65   |                                                  |   |   |    |
| 6 | Felipe  | 20    | 1,7    |                                                  |   |   |    |
| 7 | Carlos  | 19    | 1,73   |                                                  |   |   |    |
| 8 |         |       |        |                                                  |   |   |    |

### Função OU

A função =Ou é uma função que trabalha com os valores VERDADEIRO e FALSO, por isso é uma função lógica. Uma expressão construída com =Ou será considerada verdadeira quando pelo menos 1 das suas partes for verdadeira. Ela, portanto, somente será Falsa se nenhuma das partes forem verdadeira. Desta forma, mesmo que sua construção tenha 100 frases, sendo 99 falsas e 1 verdadeira, o valor retornado será VERDADEIRO.

A sintaxe da função é **=OU('valor1', 'valor2', ...)**. A função pode ser escrita com até 255 condições e, geralmente, é usada dentro de um =Se para concatenar comparações.

Embora a função 'Ou' já seja por si só bastante útil, para resultados mais específicos ela é costumeiramente mesclada com a função 'Se' ou então a função 'E'.

Vejamos o seguinte exemplo: Digamos que para se classificar um time precisa de 33 pontos OU de 8 vitórias. Note que o Excel vai retornar verdadeiro caso o time tenha alcançado 33 pontos no campeonato ou então tenha atingido 8 vitórias.

Vamos digitar a seguinte sintaxe:

#### =SE(OU(C5>33;D5>8);"Classificado";"Desclassificado").

Assim, caso o time alcance os 33 pontos OU 8 vitórias aparecerá 'Classificado', caso contrário aparecerá 'Desclassificado'.

|    | SOMA   | • (    | $X \checkmark f_x$ | =SE(OU(B4>33; | C4>8);"Classificado";"[ | Desclassifi | cado")      |            |        |
|----|--------|--------|--------------------|---------------|-------------------------|-------------|-------------|------------|--------|
|    | А      | В      | С                  | D             | E                       | F           | G           | Н          | 1      |
| 1  | (      | Campeo | nato Mur           | nicipal de    | Futebol                 |             |             |            |        |
| 2  |        |        |                    |               |                         |             |             |            |        |
| 3  | Time   | Pontos | Vitórias           | Empates       | Resultado               |             |             |            |        |
| 4  | Time A | 36     | 10                 | 6             | =SE(OU(B4>33;C4>        | 8);"Class   | ificado";"D | esclassifi | cado") |
| 5  | Time B | 38     | 9                  | 5             |                         |             |             |            |        |
| 6  | Time C | 25     | 8                  | 2             |                         |             |             |            |        |
| 7  | Time D | 31     | 7                  | 13            |                         |             |             |            |        |
| 8  | Time E | 40     | 11                 | 15            |                         |             |             |            |        |
| 9  | Time F | 28     | 13                 | 2             |                         |             |             |            |        |
| 10 | Time G | 39     | 9                  | 4             |                         |             |             |            |        |
| 11 |        |        |                    |               |                         |             |             |            |        |

# Atividade

- 1. Qual a utilidade da função "SE" no Excel?
  - a) Soma os valores testados
  - **b)** Verifica se os resultados das somas são verdadeiros
  - *c)* Realiza um teste de matemática
  - *d*) Verifica se uma condição foi satisfeita e retorna um valor se

Verdadeiro e outro valor se falso.

**2.** No exemplo abaixo, podemos comparar se o faturamento mensal foi atingido ou não.

| OE | BS: | А      | met         | a   | de      | fat | uramento   | 0 | mensal    | é   | d      | е     | R\$525.000,00. |
|----|-----|--------|-------------|-----|---------|-----|------------|---|-----------|-----|--------|-------|----------------|
| 1  |     | Α      |             | В   |         |     | С          |   |           |     | D      |       |                |
| 1  |     | Vlês   | Faturamento |     | nento   |     | Meta       |   | Resultado |     |        |       |                |
| 2  | Ja  | neiro  | R\$         | 535 | .000,00 | R\$ | 525.000,00 |   |           |     |        |       |                |
| 3  | Fev | ereiro | R\$         | 535 | .000,00 | R\$ | 525.000,00 |   |           | M   | eta At | ingid | a              |
| 4  |     | larço  | R\$         | 515 | .000,00 | R\$ | 525.000,00 |   |           | Met | a não  | Ating | ida            |

Assinale a alternativa de descreve corretamente a **FUNÇÃO SE**, que será usada na célula D2:

- a) =Se(B2>C2;"Meta Atingida";"Meta Não Atingida")
- **b)** =Se(B2>C2;"Meta Atingida")
- c) =Se(B2;"Meta Não Atingida")
- **d)** =Se(C2; Meta Atingida; Meta Não Atingida)
- **3.** No Excel, utilizando a função =SE(número>=5;"Aprovado";"reprovado"), Quais seriam as respostas para os números abaixo?
- I.
   200
   (\_\_\_\_\_\_)

   II.
   5
   (\_\_\_\_\_\_)
- III. 2 (\_\_\_\_\_) IV. 3 (\_\_\_\_\_)

40

# Aula 8

### Formatação condicional

A Formatação Condicional é uma ferramenta extremamente útil do Excel que nos permite formatar um conjunto de células de uma planilha a partir de condições pré-estabelecidas pelo usuário.

Isso permite criar planilhas com um aspecto gráfico que seja útil para que o usuário consiga analisar com facilidade, as informações contidas em sua planilha, já que a formatação mostrará a ele se a condição adotada foi atingida ou não.

#### Formatação Condicional – Nova regra

Na planilha na qual deseja configurar a formatação condicional e selecione o intervalo de células a qual a formatação será aplicada – apenas algumas células ou toda a tabela;

|    | E5      | •     | · ( fx    | =SE(B5<25 | =SE(B5<25;"Aprovado";"Reprovado") |   |  |  |  |
|----|---------|-------|-----------|-----------|-----------------------------------|---|--|--|--|
|    | А       | В     | С         | D         | E                                 | F |  |  |  |
| 1  |         |       | Classific | cação     |                                   |   |  |  |  |
| 2  |         |       |           |           |                                   |   |  |  |  |
| 3  | Nome    | Idade | Sexo      | Estado    | Condição                          |   |  |  |  |
| 4  |         |       |           |           |                                   |   |  |  |  |
| 5  | João    | 23    | Masculino | RJ        | Aprovado                          |   |  |  |  |
| 6  | Alfredo | 34    | Masculino | AP        | Reprovado                         |   |  |  |  |
| 7  | Bruno   | 25    | Masculino | MT        | Reprovado                         |   |  |  |  |
| 8  | Thiago  | 31    | Masculino | SC        | Reprovado                         |   |  |  |  |
| 9  | Maria   | 30    | Feminino  | SP        | Reprovado                         |   |  |  |  |
| 10 | Renata  | 22    | Feminino  | MA        | Aprovado                          |   |  |  |  |
| 11 | Felipe  | 20    | Masculino | AM        | Aprovado                          |   |  |  |  |
| 12 | Vanessa | 19    | Feminino  | AC        | Aprovado                          |   |  |  |  |
| 13 | Rodrigo | 33    | Masculino | RR        | Reprovado                         |   |  |  |  |
| 14 | José    | 28    | Masculino | PA        | Reprovado                         |   |  |  |  |
| 15 |         |       |           |           |                                   |   |  |  |  |

Na Guia "Início", localize o grupo "Estilo", clique em "Formatação Condicional" e, depois, em "Nova regra";

|                       |              | • (? • ) • | Ŧ            |                                 | Pasta2                        | - Microsof       | ft E | Exce | el        |                      |                      |           |                |     | -                              |                      | ×        |
|-----------------------|--------------|------------|--------------|---------------------------------|-------------------------------|------------------|------|------|-----------|----------------------|----------------------|-----------|----------------|-----|--------------------------------|----------------------|----------|
| <b>[</b> <sup>2</sup> | Início       | Inserir    | Layout da Pá | gina Fórr                       | mulas Dados R                 | evisão Exi       | ibiç | ăo   |           |                      |                      |           |                |     | 0                              |                      | ×        |
|                       | ×            | Arial      | * 12         | - Δ <sup>*</sup> Δ <sup>*</sup> |                               | Geral 🔹          |      | 5    | Forr      | natação Con          | dicional 🔻           | ¦a•• Inse | rir 👻          | Σ - | A                              | an.                  |          |
|                       | Colar 🍼      | N          |              |                                 | ■ <mark>■</mark> ■國·<br>律律 ≫· | ∰ - % 000<br>‰ % |      |      | ≦>        | <u>R</u> ealçar Reg  | ras das Célu         | las →     | ir 🕆<br>atar 🕆 |     | Classificar L<br>e Filtrar * S | ocalizar<br>eleciona | e<br>r • |
| Áre                   | ea de Transf | 5          | Fonte        | G                               | Alinhamento 🕞                 | Número 🛛 🖻       | ٥    |      |           | Deeree de D          | (íu                  |           | as             |     | Edição                         |                      |          |
|                       | E5           | •          | $f_x$        | =SE(B5<25                       | ;"Aprovado";"Reprov           | /ado")           |      |      | 10        | Regras de P          | nineiros/oi <u>i</u> | inios 🕐   |                |     |                                |                      | ×        |
|                       | А            | В          | С            | D                               | E                             | F                |      |      | 3         | Barrar de D          | ador                 |           |                | К   | L                              | M                    |          |
| 1                     |              |            | Classific    | cação                           |                               |                  |      |      | 1         | barras de <u>D</u>   | auus                 |           | L.             |     |                                |                      | - 11     |
| 2                     | Nome         | Idada      | Poyo         | Estado                          | Condiaão                      |                  | _    |      |           | Escalas de C         | Cor                  | •         |                |     |                                |                      | -        |
| 4                     | Nome         | luaue      | JEAU         | LSIAUU                          | Condição                      |                  |      | -    |           |                      |                      |           | H-             |     |                                |                      |          |
| 5                     | João         | 23         | Masculino    | RJ                              | Aprovado                      |                  |      | 1    |           | Conjuntos (          | de Ícones            | •         |                |     |                                |                      |          |
| 6                     | Alfredo      | 34         | Masculino    | AP                              | Reprovado                     |                  |      |      |           | Denne                |                      |           |                |     |                                |                      |          |
| 7                     | Bruno        | 25         | Masculino    | MT                              | Reprovado                     |                  |      |      | <u>IN</u> | ova kegra            |                      |           |                |     |                                |                      |          |
| 8                     | Thiago       | 31         | Masculino    | SC                              | Reprovado                     |                  |      |      | Ľ         | mpar Regras          |                      |           |                |     |                                |                      |          |
| 9                     | Maria        | 30         | Feminino     | SP                              | Reprovado                     |                  | l    |      | G         | erenciar <u>R</u> eg | ras                  |           |                |     |                                |                      |          |
| 10                    | Renata       | 22         | Feminino     | MA                              | Aprovado                      |                  |      |      |           |                      |                      |           |                |     |                                |                      |          |
| 11                    | Felipe       | 20         | Masculino    | AM                              | Aprovado                      |                  |      |      |           |                      |                      |           |                |     |                                |                      |          |
| 12                    | Vanessa      | 19         | Feminino     | AC                              | Aprovado                      |                  |      |      |           |                      |                      |           |                |     |                                |                      |          |
| 13                    | Rodrigo      | 33         | Masculino    | RR                              | Reprovado                     |                  |      |      |           |                      |                      |           |                |     |                                |                      |          |
| 14                    | José         | 28         | Masculino    | PA                              | Reprovado                     |                  |      |      |           |                      |                      |           |                |     |                                |                      |          |
| 15                    |              |            |              |                                 |                               |                  |      |      |           |                      |                      |           |                |     |                                |                      |          |

Na janela que se abrir, escolha o tipo de regra a ser utilizada. Neste exemplo, usaremos a opção "Formatar apenas células que contenham".

No campo "Edite a Descrição da Regra", escolheremos a opção "Texto específico" e "Contém". No campo ao lado, digite o termo que deverá ser formatado;

| Nova Regra de Formatação 🛛 📍 🗙                                                                                                    |  |  |  |  |  |  |  |  |  |  |
|----------------------------------------------------------------------------------------------------|--|--|--|--|--|--|--|--|--|--|
| Selecione um Tipo de Regra:                                                                                                    |  |  |  |  |  |  |  |  |  |  |
| Formatar todas as células com base em seus respectivos valores                                                                                                    |  |  |  |  |  |  |  |  |  |  |
| <ul> <li>Formatar apenas células que contenham</li> </ul>                                                                                                    |  |  |  |  |  |  |  |  |  |  |
| <ul> <li>Formatar apenas os primeiros ou últimos valores</li> </ul>                                                                                                    |  |  |  |  |  |  |  |  |  |  |
| ► Formatar apenas valores acima ou abaixo da média                                                                                                    |  |  |  |  |  |  |  |  |  |  |
| ► Formatar apenas valores exclusivos ou duplicados                                                                                                    |  |  |  |  |  |  |  |  |  |  |
| Usar uma fórmula para determinar quais células devem ser formatadas                                                                                                    |  |  |  |  |  |  |  |  |  |  |
| Edite a Descrição da Regra:                                                                                                    |  |  |  |  |  |  |  |  |  |  |
| Formatar apenas células com:         Texto Específico       Image: Contém image: Contém im |  |  |  |  |  |  |  |  |  |  |
| Visualização: Sem definição de formato Formatar                                                                                                    |  |  |  |  |  |  |  |  |  |  |
| OK Cancelar                                                                                                    |  |  |  |  |  |  |  |  |  |  |

Em seguida, clique em "Formatar" e escolha as opções de fonte, borda e preenchimento. Clique em "OK" para fechar as janelas e salvar a configuração;

| Formata                                              | ar Células ? ×                        |
|------------------------------------------------------|---------------------------------------|
| Número Fonte Borda Preenchimento                     |                                       |
| Cor do Plano de <u>F</u> undo:                       | Cor do Padrão:                        |
| . Sem cores                                          | Automático 🗸                          |
|                                                      | Estilo do Padrão:                     |
|                                                      | · · · · · · · · · · · · · · · · · · · |
|                                                      |                                       |
|                                                      |                                       |
|                                                      |                                       |
|                                                      |                                       |
| Efeitos de Preenc <u>h</u> imento <u>M</u> ais Cores |                                       |
|                                                      |                                       |
|                                                      |                                       |
| Exemplo                                              |                                       |
|                                                      |                                       |
|                                                      |                                       |
|                                                      | Limpar                                |
|                                                      | Lingu                                 |
|                                                      | OK Cancelar                           |
|                                                      |                                       |

Feito isso, sempre que você digitar o termo definido, a formatação configurada será automaticamente aplicada à célula.

|     |                | - 0 - ) :      | =                                                  |           | Pasta2 - M                                                                                                    | licrosoft F                | vcel                                                    |                                    |                            |                | -                                   | □ ×                              |
|-----|----------------|----------------|----------------------------------------------------|-----------|----------------------------------------------------------------------------------------------------|----------------------------|---------------------------------------------------------|------------------------------------|----------------------------|----------------|-------------------------------------|----------------------------------|
|     |                | Inserir        | ·<br>Lavout da Pá                                  | gina Eórr | mulas Dados Re                                                                                                    | evisão F                   | vibicão                                                 |                                    |                            |                | 0                                   | - = x                            |
| Áre | Colar<br>Colar | Cali<br>N<br>H | bri $\cdot$ 11<br>$I \subseteq A^{\circ}$<br>Fonte |           | e al<br>aligned budger interest<br>Geral<br>aligned budger interest<br>aligned budger interest<br>aligned | ▼ B Fo<br>000 B Fo<br>D Es | ormatação Co<br>ormatar como<br>tilos de Célu<br>Estilo | ondicional *<br>o Tabela *<br>la * | Excluir<br>Forma<br>Célula | × Σ<br>tar × 2 | Classificar<br>e Filtrar *<br>Ediçã | Localizar e<br>Selecionar *<br>o |
|     | M22            | •              | f <sub>x</sub>                                     |           |                                                                                                    |                            |                                                         |                                    |                            |                |                                     | ×                                |
|     | А              | В              | С                                                  | D         | E                                                                                                    | F                          | G                                                       | Н                                  | 1                          | J              | К                                   | L                                |
| 1   |                |                | Classific                                          | ação      |                                                                                                    |                            |                                                         |                                    |                            |                |                                     |                                  |
| 2   |                |                |                                                    |           |                                                                                                    |                            |                                                         |                                    |                            |                |                                     |                                  |
| 3   | Nome           | Idade          | Sexo                                               | Estado    | Condição                                                                                                    |                            |                                                         |                                    |                            |                |                                     |                                  |
| 4   | . ~            |                |                                                    |           |                                                                                                    |                            |                                                         |                                    |                            |                |                                     |                                  |
| 5   | João           | 23             | Masculino                                          | RJ        | Aprovado                                                                                                    |                            |                                                         |                                    |                            |                |                                     |                                  |
| 6   | Alfredo        | 34             | Masculino                                          | AP        | Reprovado                                                                                                    |                            |                                                         |                                    |                            |                |                                     |                                  |
| 7   | Bruno          | 25             | Masculino                                          | MI        | Reprovado                                                                                                    |                            |                                                         |                                    |                            |                |                                     |                                  |
| 8   | Thiago         | 31             | Masculino                                          | SC        | Reprovado                                                                                                    |                            |                                                         |                                    |                            |                |                                     |                                  |
| 9   | Maria          | 30             | Feminino                                           | SP        | Reprovado                                                                                                    |                            |                                                         |                                    |                            |                |                                     |                                  |
| 10  | Renata         | 22             | Feminino                                           | MA        | Aprovado                                                                                                    |                            |                                                         |                                    |                            |                |                                     | =                                |
| 11  | Felipe         | 20             | Masculino                                          | AM        | Aprovado                                                                                                    |                            |                                                         |                                    |                            |                |                                     |                                  |
| 12  | Vanessa        | 19             | Feminino                                           | AC        | Aprovado                                                                                                    |                            |                                                         |                                    |                            |                |                                     |                                  |
| 13  | Rodrigo        | 33             | Masculino                                          | RR        | Reprovado                                                                                                    |                            |                                                         |                                    |                            |                |                                     |                                  |
| 14  | José           | 28             | Masculino                                          | PA        | Reprovado                                                                                                    |                            |                                                         |                                    |                            |                |                                     |                                  |
| 15  |                |                |                                                    |           |                                                                                                    |                            |                                                         |                                    |                            |                |                                     |                                  |

#### Formatação Condicional - Barra de Dados

Com o efeito de barra de dados o Excel inclui nas próprias células uma barra que representa o valor dos números. Quanto maior a barra, maior o valor, e vice-versa.

Para aplicar o efeito de Barra de Dados, o primeiro passo é selecionar as células que deverão conter as barras de dados. Na guia "Início", clique em "Formatação Condicional", "Barras de dados", e escolha a cor das barras.

|     | <b></b>         | <b>•</b>                 | Past            | a2 - Micros           | soft Excel                                         | - 🗆 🗙                   |
|-----|-----------------|--------------------------|-----------------|-----------------------|----------------------------------------------------|-------------------------|
| r e | Início Ins      | erir Layout da Página    | Fórmulas Dado   | s Revisão             | Exibição                                           | 🙆 🗕 🖷 🗙                 |
|     | r 🕺             | Arial • 12 •             |                 | ontábil 🔻             | Formatação Condicional ▼ B <sup>••</sup> Inserir ▼ |                         |
|     | Colar 🍼         |                          | = = = ⊒<br>;;   | 0,00<br>0,00<br>0,~,0 | <u></u> <u>R</u> ealçar Regras das Células → atar  | Classificar Localizar e |
| Áre | a de Transfer 🕞 | Fonte 🕞                  | Alinhamento 🕞 I | Número 🕞              | Regras de Primeiros/Últimos >                      | Edição                  |
|     | B4              | ▼ (*) J <sub>x</sub> 200 | 00              |                       |                                                    | *                       |
|     | A               | В                        | C D             | E                     | Rarrar de Dador                                    |                         |
| 1   | Lojas           | Bom Gosto                |                 |                       | banas de <u>D</u> ados                             |                         |
| 2   |                 |                          |                 |                       | - F==                                              |                         |
|     |                 | Produção por             |                 |                       | Escalas de Cor                                     |                         |
| 3   |                 | departamento             |                 |                       |                                                    | Mais Regras             |
| 4   | Perfumaria      | R\$ 2.000,00             |                 |                       | Conjuntos de Ícones 🔹 🕨                            |                         |
| 5   | Sapataria       | R\$ 3.450,00             |                 |                       |                                                    |                         |
| 6   | Roupas          | R\$ 6.780,00             |                 |                       | Nova Regra                                         |                         |
| 7   | Jóias           | R\$ 8.900,00             |                 |                       | 🛃 Limpar Regras 🕨                                  |                         |
| 8   | Maguiagem       | R\$ 4.500,00             |                 |                       | Gerenciar <u>R</u> egras                           |                         |
| 9   | Cama e Banho    | R\$ 2.900,00             |                 |                       |                                                    |                         |
| 10  |                 |                          |                 |                       |                                                    |                         |

|   | А            | В              |                    |  |  |  |
|---|--------------|----------------|--------------------|--|--|--|
| 1 | Lojas B      | om Gosto       |                    |  |  |  |
| 2 |              |                |                    |  |  |  |
| 3 |              | Produ<br>depar | ção por<br>tamento |  |  |  |
| 4 | Perfumaria   | R\$            | 2.000,00           |  |  |  |
| 5 | Sapataria    | R\$            | 3.450,00           |  |  |  |
| 6 | Roupas       | R\$            | 6.780,00           |  |  |  |
| 7 | Jóias        | R\$            | 8.900,00           |  |  |  |
| 8 | Maquiagem    | R\$            | 4.500,00           |  |  |  |
| 9 | Cama e Banho | R\$            | 2.900,00           |  |  |  |

#### Formatação Condicional - Escalas de Cor

Escalas de Cor é mais um recurso de Formatação Condicional, que nos permite ter uma rápida visualização dos dados da nossa planilha. A ideia é utilizar uma gradação de cores para diferenciar os valores mais altos e os valores mais baixos.

Primeiramente, selecione as células nas quais você irá aplicar a escala de cor. Agora, na guia "Início", clique em "Formatação Condicional", "Escalas de Cor" e escolha a escala de cor que deseja.

| 0   | . 🖬 🤊       | • (° • ) ₹    |                                 |           | P            | asta2 - M | Vicroso    | ft Excel                                           | - 🗆 🗙                                            |
|-----|-------------|---------------|---------------------------------|-----------|--------------|-----------|------------|----------------------------------------------------|--------------------------------------------------|
|     | Início      | Inserir Layo  | ut da Página                    | Fórmula   | as Dad       | los Re    | visão      | Exibição                                           | 🔞 – 🖷 X                                          |
|     | ۵ 🖌         | Arial • 12    | • A <sup>*</sup> A <sup>*</sup> | = =       | = 5          | Contáb    | il 🔻       | Formatação Condicional > 🖓 Inserir > Σ > 🗛         | <b>7</b> A                                       |
| c   | olar<br>v 💞 | N I S -       |                                 | ■ ■<br>律律 | ≣ ⊡ •<br>≫•• | •_0, 0,   | % 000<br>} | Realçar Regras das Células →<br>tar +<br>2 * e Fil | u uuu<br>sificar Localizare<br>trar⊤ Selecionar⊤ |
| Áre | a de 🖻      | Fonte         | 5                               | Alinha    | mento 5      | Núme      | ro 🖻       | Benne de Drimeires (Últimes )                      | Edição                                           |
|     | B3          | • ()          | <i>f</i> <sub>x</sub> 1200      | 00        |              |           |            |                                                    | *                                                |
|     | А           | В             |                                 | С         | D            | E         | F          | Barras de Dados b                                  | L                                                |
| 1   |             |               |                                 |           |              |           |            |                                                    |                                                  |
| 2   | 2000.4      | Lucro por Sem | nestre                          |           |              |           |            | Escalas de Cor                                     |                                                  |
| 3   | 2009.1      | R\$ 120.0     | 00,00                           |           |              |           |            |                                                    |                                                  |
| 4   | 2009.2      | R\$ 58.0      | 00,00                           |           |              |           |            | Conjuntos de Ícones                                |                                                  |
| 6   | 2010.1      | R\$ 870.0     | 00 00                           |           |              |           |            | Mair Danner                                        |                                                  |
| 7   | 2011.1      | R\$ 111.0     | 00,00                           |           |              |           |            | Nova Regra                                         |                                                  |
| 8   | 2011.2      | R\$ 114.0     | 00,00                           |           |              |           |            | Limpar Regras                                      |                                                  |
| 9   | 2012.1      | R\$ 117.0     | 00,00                           |           |              |           |            | Gerenciar <u>R</u> egras                           |                                                  |
| 10  | 2012.2      | R\$ 460.0     | 00,00                           |           |              |           |            |                                                    |                                                  |
| 11  | 2013.1      | R\$ 115.0     | 00,00                           |           |              |           |            |                                                    | =                                                |
| 12  | 2013.2      | R\$ 99.0      | 00,00                           |           |              |           |            |                                                    |                                                  |
| 13  | 2014.1      | R\$ 541.0     | 00,00                           |           |              |           |            |                                                    |                                                  |
| 14  | 2014.2      | R\$ 118.0     | 00,00                           |           |              |           |            |                                                    |                                                  |

|    | А      | В                  | С |
|----|--------|--------------------|---|
| 1  |        |                    |   |
| 2  |        | Lucro por Semestre |   |
| 3  | 2009.1 | R\$ 120.000,00     |   |
| 4  | 2009.2 | R\$ 330.000,00     |   |
| 5  | 2010.1 | R\$ 58.000,00      |   |
| 6  | 2010.2 | R\$ 870.000,00     |   |
| 7  | 2011.1 | R\$ 111.000,00     |   |
| 8  | 2011.2 | R\$ 114.000,00     |   |
| 9  | 2012.1 | R\$ 117.000,00     |   |
| 10 | 2012.2 | R\$ 460.000,00     |   |
| 11 | 2013.1 | R\$ 115.000,00     |   |
| 12 | 2013.2 | R\$ 99.000,00      |   |
| 13 | 2014.1 | R\$ 541.000,00     |   |
| 14 | 2014.2 | R\$ 118.000,00     |   |
| 15 |        |                    |   |

#### Formatação Condicional – Ícones

A Formatação Condicional permitia ao usuário escolher somente cores de fundo e de fonte para aplicar como formatação das células, no entanto, a partir da versão 2007 os usuários ganharam uma nova forma de utilizar esta ferramenta, a partir da utilização de ícones que representam se uma condição foi atingida parcialmente, completamente, ou não atingida.

Primeiramente, selecione as células nas quais você irá aplicar a escala de cor. Agora, na guia "Início", clique em "Formatação Condicional", "Conjuntos de Ícones" e escolha o ícone desejado.

| <b>(</b> ) - (      | ÷ ( + لا                                       | Pasta2                | Microsoft Excel                                                                                                    | - • ×                                           |
|---------------------|------------------------------------------------|-----------------------|----------------------------------------------------------------------------------------------------|-------------------------------------------------|
| Início              | Inserir Layout da Página                       | Fórmulas Dados Revisã | p Exibição                                                                                                    | () _ = ×                                        |
| Colar V             | Arial $\cdot$ 11 $\cdot$ N     I     S $\cdot$ | x = = = ≫ · =         | Contábil     Image: Condicional matrix of the second second | Inserir * 2 * 2 * 2 * 2 * 2 * 2 * 2 * 2 * 2 *   |
| Area de Tra 🖻       | Fonte                                          | Alinhamento 😡         | Número Regras de Primeiros/Últimos                                                                                                    | as Edição                                       |
| B5                  |                                                | 578                   | 10                                                                                                    | *                                               |
| A                   | В                                              | C D E                 | F Barras de Dados                                                                                                    | K L M                                           |
| 1 Vendas p          | por Lojas da Rede                              |                       |                                                                                                    |                                                 |
| 2                   |                                                |                       | Escalas de Cor                                                                                                    |                                                 |
| 3 <mark>Loja</mark> | Vendas                                         |                       |                                                                                                    |                                                 |
| 4                   | DA 15.070.00                                   |                       | Conjuntos de Ísones                                                                                                    |                                                 |
| 5 Loja 1            | R\$ 45.678,00                                  |                       | Conjuntos de Icones                                                                                                    |                                                 |
| 6 Loja 2            | R\$ 67.689,00                                  |                       | Mova Regra                                                                                                    |                                                 |
|                     | R3 50.005,00<br>P\$ 76,900,00                  |                       | 🛃 Limpar Regras                                                                                                    |                                                 |
| 9 Loia 5            | R\$ 34 579 00                                  |                       | Gerenciar Regras                                                                                                    | 📀 🕓 😒 🔍 🕺 🗙                                     |
| 10 Loja 6           | R\$ 38,489,00                                  |                       |                                                                                                    |                                                 |
| 11 Loia 7           | R\$ 25.618.00                                  |                       |                                                                                                    | lta, lta, lta, lta, 🔍 🗨 🛑 🔴                     |
| 12 Loja 8           | R\$ 34.568,00                                  |                       |                                                                                                    |                                                 |
| 13 Loja 9           | R\$ 38.648,00                                  |                       |                                                                                                    |                                                 |
| 14 Loja 10          | R\$ 45.670,00                                  |                       |                                                                                                    |                                                 |
| 15 Loja 11          | R\$ 87.290,00                                  |                       |                                                                                                    | $\bullet \bullet \bullet \bullet \bullet \circ$ |
| 16 Loja 12          | R\$ 34.567,00                                  |                       |                                                                                                    | Mais Regras                                     |
| 17 Loja 13          | R\$ 56.790,00                                  |                       |                                                                                                    |                                                 |
| 18 Loja 14          | R\$ 67.890,00                                  |                       |                                                                                                    |                                                 |
| 19 Loja 15          | R\$ 86.540,00                                  |                       |                                                                                                    |                                                 |
| 20                  |                                                |                       |                                                                                                    |                                                 |

|    | А        | В                      | С |
|----|----------|------------------------|---|
| 1  | Vendas p | or Lojas da Rede       |   |
| 2  |          |                        |   |
| 3  | Loja     | Vendas                 |   |
| 4  |          |                        |   |
| 5  | Loja 1   | <b>↓</b> R\$ 45.678,00 |   |
| 6  | Loja 2   | 1 R\$ 67.689,00        |   |
| 7  | Loja 3   | ➡ R\$ 56.883,00        |   |
| 8  | Loja 4   | 1 R\$ 76.890,00        |   |
| 9  | Loja 5   | ↓ R\$ 34.579,00        |   |
| 10 | Loja 6   | ↓ R\$ 38.489,00        |   |
| 11 | Loja 7   | ↓ R\$ 25.618,00        |   |
| 12 | Loja 8   | ↓ R\$ 34.568,00        |   |
| 13 | Loja 9   | ↓ R\$ 38.648,00        |   |
| 14 | Loja 10  | ↓ R\$ 45.670,00        |   |
| 15 | Loja 11  | 1 R\$ 87.290,00        |   |
| 16 | Loja 12  | ↓ R\$ 34.567,00        |   |
| 17 | Loja 13  | ➡ R\$ 56.790,00        |   |
| 18 | Loja 14  | <b>R</b> \$ 67.890,00  |   |
| 19 | Loja 15  | 1 R\$ 86.540,00        |   |
| 20 |          |                        |   |

# Atividade

1. O que são formatações condicionais?

**2.** Descreva como podemos criar uma nova regra de formatação condicional?

**3.** Observe a figura a seguir:

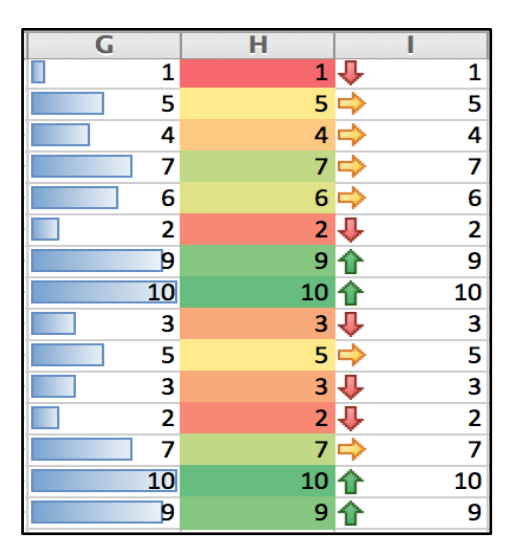

Marque os tipos de formatação condicional que aparecem no exemplo acima:

- ( ) Formatação Condicional Ícones
- ( ) Formatação Condicional Escalas de Cor
- ( ) Formatação Condicional Barra de dados
- ( ) Formatação Condicional Nova regra

# Aula 9

### Porcentagem

Como o nome já diz, porcentagem é um valor com denominador igual a 100, ou seja, 10% = 10/100, logo 10% = 0,1. Veja os exemplos:

 $100\% \rightarrow 1$ 

50% → 0,5

 $10\% \rightarrow 0,1$ 

 $8\% \to 0,\!08$ 

#### Calculando desconto

Suponha que você adquiriu um empréstimo a ser pago mensalmente entres os meses de Março a Setembro, no valor de R\$ 650,00 mensais. Caso efetue o pagamento antecipadamente receba um desconto de 7%, sob o valor da prestação.

Suponha que você adquiriu um empréstimo a ser pago mensalmente entres os meses de Março a Setembro, no valor de R\$ 650,00 mensais. Caso efetue o pagamento antecipadamente receba um desconto de 7%, sob o valor da prestação.

**DICA:** Ao transportar um valor percentil à planilha, é aconselhado que o utilize na forma decimal. Por exemplo: 7% = 7/100 = 0,07.

|   | A        | В            | С        | D             |   |
|---|----------|--------------|----------|---------------|---|
| 1 | MÊS      | VALOR MENSAL | DESCONTO | TOTAL A PAGAR | Ī |
| 2 | MARÇO    | 650          | 0,07     |               |   |
| З | ABRIL    | 650          | 0,07     |               |   |
| 4 | MAIO     | 650          | 0,07     |               |   |
| 5 | JUNHO    | 650          | 0,07     |               |   |
| 6 | JULHO    | 650          | 0,07     |               |   |
| 7 | AGOSTO   | 650          | 0,07     |               |   |
| 8 | SETEMBRO | 650          | 0,07     |               |   |
| 9 | TOTAL    |              |          |               |   |
|   |          |              |          |               |   |

Agora, vamos montar os dados na planilha do Excel:

Agora atribuiremos unidades de medida às células: Reais **R\$** nas de **VALOR MENSAL** e **TOTAIS**, e Porcentagem % nas de **DESCONTO**, a fim de facilitar as operações.

Para isto, proceda da seguinte maneira:

1 – Selecione a coluna B, ou VALOR MENSAL. Após, localize o ícone situado na caixa Número, do guia Início na barra de ferramentas, e clique no mesmo, selecionando a opção R\$ Português (Brasil).

| In/cio    | Inserir Layout da Págin | a Fórmulas Dados | Revisão Enbição PDF Av          | chitect              |            |          |            |             |               |    |                | - = X       |
|-----------|-------------------------|------------------|---------------------------------|----------------------|------------|----------|------------|-------------|---------------|----|----------------|-------------|
| 34        | Calibri * 11 * 🔥        | A* = = ***       | 📑 Quebrar Texto Automaticamente | Genil +              | K.         |          |            | -           | *             | Σ. | 27             | A           |
| Colar     | N I 8                   |                  | Mesclar e Centralizar -         | 3 % 00 % 3           | Formatação | Formatar | Estilos de | Interir Ito | duir Formatar | 0. | Classificar Lo | ocalizar e  |
| Area de T | Fonte                   | G                | Alinhamento                     | R\$ Portugués (Bras  | 4          | Eitilo   | Cenny -    | 4           | bular.        | -  | Edição         | recturnar - |
| B2        | + ( fe 6                | 50               | -                               | \$ Inglés (Estados U | nidos)     |          |            |             |               |    |                | 2           |
| A         | в                       | C I              | F                               | € Euro (€ 123)       |            | ĸ        | L.         | M           | N             | Ó  | P              | 0           |
| 1 MÉS     | VALOR MENSAL            | DISCONTO TOTALA  | PAC                             | Mais Formatos 'Cor   | vtábiľ…    |          |            |             |               |    |                |             |
| 2 MARÇO   | 65                      | 0,07             |                                 |                      |            |          |            |             |               |    |                |             |
| 3 ABRIL   | 65                      | 0                |                                 |                      |            |          |            |             |               |    |                |             |
| 4 MAIO    | 65                      | 0,07             |                                 |                      |            |          |            |             |               |    |                |             |
| 5 JUNHO   | 65                      | 0,07             |                                 |                      |            |          |            |             |               |    |                |             |
| 6 JULHO   | 65                      | 0,07             |                                 |                      |            |          |            |             |               |    |                |             |
| 7 AGOSTO  | 65                      | 0,07             |                                 |                      |            |          |            |             |               |    |                |             |
| 8 SETEMBR | 0 65                    | 0,07             |                                 |                      |            |          |            |             |               |    |                |             |
| 9 TOTAL   |                         |                  |                                 |                      |            |          |            |             |               |    |                | 1.1         |

Perceba que os valores da coluna irão ser modificados com a unidade de medida selecionada.

| 1 | A        |       | В      | С        | D             |
|---|----------|-------|--------|----------|---------------|
| 1 | MÊS      | VALOR | MENSAL | DESCONTO | TOTAL A PAGAR |
| 2 | MARÇO    | R\$   | 650,00 | 0,07     |               |
| З | ABRIL    | R\$   | 650,00 | 0,07     |               |
| 4 | MAIO     | R\$   | 650,00 | 0,07     |               |
| 5 | JUNHO    | R\$   | 650,00 | 0,07     |               |
| 6 | JULHO    | R\$   | 650,00 | 0,07     |               |
| 7 | AGOSTO   | R\$   | 650,00 | 0,07     |               |
| 8 | SETEMBRO | R\$   | 650,00 | 0,07     |               |
| 9 | TOTAL    |       |        |          |               |

2 – Faça o mesmo com a coluna TOTAL A PAGAR.

| 1   | Inicio 1   | nserir Layo | ut da Página | Fórmulas | Dados  | Revisão    | Erib      | ição PDF A | chitect |                |             |          |          |            |         |                  |     | ø           | - 🕫 X       |
|-----|------------|-------------|--------------|----------|--------|------------|-----------|------------|---------|----------------|-------------|----------|----------|------------|---------|------------------|-----|-------------|-------------|
|     | Calib      | i - 11      | Cie A        | . = =    |        | 🚔 Quebri   | e Texto A |            | Geral   |                |             | -        |          |            | -       | 3                | Σ.  | 27          | a           |
|     | Colar N    | I 8 - 🖽 ·   | · · · A      |          | 田 沢 沢  | Mercla     | e Centra  | Roar -     | 9·      | % 000 %        | 1 19        | ematação | Formatar | Estilos de | Interir | Excluir Formatar | 10- | Classificar | Localizar e |
| Āře | ta de T_ G | Fonte       |              | 15       |        | Almhamento |           | ))6        |         | R\$ Portugue   | (Brasil)    |          | Ertilo   | CCOM .     |         | Células          |     | Eastie      | A COLORADOR |
| 1.1 | D2         | - (5        | fu           |          |        |            |           |            |         | \$ Inglés (Est | edos Unido  | 8        |          |            |         |                  |     |             | 8           |
| 130 | A          |             | 8            | C        | 0      |            | E         | E          |         | € Euro (€ 123  | 0           |          | ĸ        | L          | M       | N                | 0   | P           | 9           |
| 1   | MÊS        | VALOR M     | ENSAL        | DESCONTO | TOTALA | PAGAR      |           |            |         | Mais Format    | os "Contábi | Part     |          |            |         |                  |     |             |             |
| 2   | MARÇO      | RŚ          | 650,00       | 0,0      |        |            | 1         |            |         |                |             | _        |          |            |         |                  |     |             |             |
| 3   | ABRIL      | R\$         | 650,00       | 0,0      |        |            | -         |            |         |                |             |          |          |            |         |                  |     |             |             |
| 4   | MAIO       | 8\$         | 650,00       | 0,0      |        |            |           |            |         |                |             |          |          |            |         |                  |     |             |             |
| 5   | JUNHO      | R\$         | 650,00       | 0,0      |        |            | -         | A          |         |                |             |          |          |            |         |                  |     |             |             |
| 6   | JULHO      | R\$         | 650,00       | 0,0      |        |            |           |            |         |                |             |          |          |            |         |                  |     |             |             |
| 7   | AGOSTO     | R\$         | 650,00       | 0,0      |        |            |           |            |         |                |             |          |          |            |         |                  |     |             |             |
| .8  | SETEMBRO   | R\$         | 650,00       | 0,0      |        |            |           |            |         |                |             |          |          |            |         |                  |     |             |             |
| 9   | TOTAL      |             |              |          |        |            |           |            |         |                |             |          |          |            |         |                  |     |             |             |

**3** – Repita o procedimento com a coluna **C**, ou **DESCONTOS**, só que agora clique na opção ao lado, onde se encontra o sinal de porcentagem <sup>16</sup>

| 5  | Inicio      | Ins     | erir Layou | t da Página | Fórmulas  | Dados  | Revisão     | Entrição        | PDF Ard | hitect |        |                    |                                |
|----|-------------|---------|------------|-------------|-----------|--------|-------------|-----------------|---------|--------|--------|--------------------|--------------------------------|
|    | 34          | Calibri | - 11       | • A' A'     |           | -48    | T Quebrar   | Texto Automati  | camente | Geral  |        |                    | 1                              |
| 3  | Collar J    | N I     | 8 · ·      | Q · A·      |           | 课课     | Meider      | e Centralizar + |         | 明-     | % 000  | 00- 00.<br>8,2 00. | Formateção<br>Condicional * co |
| Ān | a de Tai Co |         | Fonts      |             |           | 1      | Alinhamento |                 | -       |        | Número | Te                 |                                |
| 1  | C2          |         | + (c       | f= 0,07     | 1         |        |             | -               |         |        |        |                    |                                |
| P  | A           |         | B          |             | с         | D      | 6 12        |                 |         | G      | H      | 1 1                | 1.00                           |
| 1  | MÊS         |         | VALOR ME   | NSAL _      | ESCONTO J | OTALAI | PAGAR       | -               |         |        |        |                    |                                |
| 2  | MARÇO       |         | R\$        | 650,00      | 0,07      |        |             |                 |         |        |        |                    |                                |
| 3  | ABRIL       |         | R\$        | 650,00      | 0,07      |        |             | S               |         |        |        |                    |                                |
| 4  | MAIO        |         | R\$        | 650,00      | 0,07      | 1.1    |             |                 |         |        |        |                    |                                |
| 5  | JUNHO       |         | R\$        | 650,00      | 0,07      | -      |             |                 |         |        |        |                    |                                |
| 6  | JULHO       |         | R\$        | 650,00      | 0,07      |        |             |                 |         |        |        |                    |                                |
| 7  | AGOSTO      |         | R\$        | 650,00      | 0,07      |        |             |                 |         |        |        |                    |                                |
| 8  | SETEMBRO    | C       | R\$        | 650,00      | 0,07      |        |             |                 |         |        |        |                    |                                |
| .9 | TOTAL       |         |            |             | _         |        |             |                 |         |        |        |                    |                                |

Observe, novamente, que os valores foram modificados.

|   | A        |       | В      | С        | D             |
|---|----------|-------|--------|----------|---------------|
| 1 | MÊS      | VALOR | MENSAL | DESCONTO | TOTAL A PAGAR |
| 2 | MARÇO    | R\$   | 650,00 | 7%       |               |
| З | ABRIL    | R\$   | 650,00 | 7%       |               |
| 4 | MAIO     | R\$   | 650,00 | 7%       |               |
| 5 | JUNHO    | R\$   | 650,00 | 7%       |               |
| 6 | JULHO    | R\$   | 650,00 | 7%       |               |
| 7 | AGOSTO   | R\$   | 650,00 | 7%       |               |
| 8 | SETEMBRO | R\$   | 650,00 | 7%       |               |
| 9 | TOTAL    |       |        |          |               |
|   |          |       |        |          |               |

4 – Agora, suponha que você tenha conseguido pagar antecipadamente as prestações dos três últimos meses. E, para calcularmos o valor a ser pago, subtraímos do valor total o desconto que será dado sobre ele, utilizando a seguinte função =B2-B2\*C2, em outras palavras VALOR DO PRODUTO – VALOR DO PRODUTO \* PORCENTAGEM DO DESCONTO.

|   | D2       |       | • (0   | <i>f</i> ∗ =B2-B2 | !*C2          |
|---|----------|-------|--------|-------------------|---------------|
|   | А        |       | В      | С                 | D             |
| 1 | MÊS      | VALOR | MENSAL | DESCONTO          | TOTAL A PAGAR |
| 2 | MARÇO    | R\$   | 650,00 | 7%                | R\$ 604,50    |
| 3 | ABRIL    | R\$   | 650,00 | 7%                |               |
| 4 | MAIO     | R\$   | 650,00 | 7%                |               |
| 5 | JUNHO    | R\$   | 650,00 | 7%                |               |
| 6 | JULHO    | R\$   | 650,00 | 7%                |               |
| 7 | AGOSTO   | R\$   | 650,00 | 7%                |               |
| 8 | SETEMBRO | R\$   | 650,00 | 7%                |               |

### Calculando aumento

Para calcularmos um valor acrescido de uma porcentagem, procedemos como anteriormente, só que ao invés de subtrairmos do valor total, iremos somá-lo. Para isto usaremos a função **=B2+B2\*C2**, ou seja,

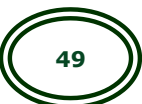

VALOR DO PRODUTO + VALOR DO PRODUTO \* PORCENTAGEM DO AUMENTO

|   | D2       |      | - (0     | <i>f</i> ∗ =B2+B2 | 2*C2          |
|---|----------|------|----------|-------------------|---------------|
|   | А        |      | В        | С                 | D             |
| 1 | MÊS      | VALO | R MENSAL | AUMENTO           | TOTAL A PAGAR |
| 2 | MARÇO    | R\$  | 650,00   | 7%                | R\$ 695,50    |
| 3 | ABRIL    | R\$  | 650,00   | 7%                |               |
| 4 | MAIO     | R\$  | 650,00   | 7%                |               |
| 5 | JUNHO    | R\$  | 650,00   | 7%                |               |
| 6 | JULHO    | R\$  | 650,00   | 7%                |               |
| 7 | AGOSTO   | R\$  | 650,00   | 7%                |               |
| 8 | SETEMBRO | R\$  | 650,00   | 7%                |               |

#### Quanto corresponde em % um desconto concedido

Agora digamos que você está querendo comprar aquela Tv nova que custa exatos R\$3.450,00, porém com dinheiro na mão, nota sobre nota, o vendedor topou vender por R\$3.330,00. Neste caso, de quanto foi o desconto aplicado?

Para isso é simples: Divida o valor do desconto, neste caso R\$ 120,00, pelo total da Tv, no caso R\$ 3.450,00. O resultado será o desconto concedido. Não esqueça de formatar a célula com a porcentagem de desconto para o formato porcentagem. Confira abaixo.

|   | D2             | :2/B2 |           |      |           |               |  |
|---|----------------|-------|-----------|------|-----------|---------------|--|
|   | А              |       | В         |      | С         | D             |  |
| 1 | Produto        | Valo  | r Inicial | Desc | onto dado | % do desconto |  |
| 2 | Televisão      | R\$   | 3.450,00  | R\$  | 120,00    | 3%            |  |
| 3 | Cama Box       | R\$   | 456,00    | R\$  | 30,00     |               |  |
| 4 | Ventilador     | R\$   | 120,00    | R\$  | 5,00      |               |  |
| 5 | Mesa de Jantar | R\$   | 300,00    | R\$  | 15,00     |               |  |

**DICA:** Ao transportar um valor percentil à planilha, é aconselhado que o utilize na forma decimal. Por exemplo: 7% = 7/100 = 0,07.

# Atividade

**1.** Observe a planilha abaixo:

|   | A B   |          |                | С        |         | D                  | E |
|---|-------|----------|----------------|----------|---------|--------------------|---|
| 1 |       |          |                |          |         |                    |   |
| 2 |       |          |                |          |         |                    |   |
| 3 | LIVRO | PI<br>UN | reço<br>Itário | REAJUSTE | PR<br>R | EÇO COM<br>EAJUSTE |   |
| 4 | Α     | R\$      | 23,00          | 12%      |         |                    |   |
| 5 | В     | R\$      | 45,00          | 5%       | R\$     | 47,25              |   |
| 6 | С     | R\$      | 32,00          | 6%       | R\$     | 33,92              |   |
| 7 | D     | R\$      | 65,00          | 8%       | R\$     | 70,20              |   |
| 8 |       |          |                |          |         |                    |   |

Qual seria a fórmula correta para informar o preço do livro com o reajuste na célula D4?

- **a)** =B4+B4\*12%
- **b)** =B4\*12%
- **c)** =B4-12
- **d)** =B4-B4\*12%
- **1.** Analise a planilha a seguir:

|   | А           | В         | С        |     | D                     | E |  |  |  |  |  |
|---|-------------|-----------|----------|-----|-----------------------|---|--|--|--|--|--|
| 1 |             |           |          |     |                       |   |  |  |  |  |  |
| 2 |             |           |          |     |                       |   |  |  |  |  |  |
| 3 | PRODUTO     | PREÇO     | DESCONTO | H   | PREÇO COM<br>DESCONTO |   |  |  |  |  |  |
| 4 | BLUSA       | R\$ 34,00 | 12%      |     |                       |   |  |  |  |  |  |
| 5 | VESTIDO     | R\$ 89,00 | 15%      | R\$ | 75,65                 |   |  |  |  |  |  |
| 6 | SAIA        | R\$ 75,00 | 10%      | R\$ | 67,50                 |   |  |  |  |  |  |
| 7 | CALÇA JEANS | R\$ 90,00 | 20%      | R\$ | 72,00                 |   |  |  |  |  |  |
| 8 |             |           |          |     |                       |   |  |  |  |  |  |

Qual é a fórmula que calculará o preço com desconto na célula D4?

- **a)** =B4+B4+12%
- **b)** =B4-B4-12%
- *c)* =B4-B4\*12%
- **d)** =B4-12%

**2.** Observe a planilha a seguir:

|   | А       |                | В                           | С     | D    |          | E |
|---|---------|----------------|-----------------------------|-------|------|----------|---|
| 1 | PRODUTO | TC<br>PR<br>VE | OTAL DE<br>ODUTOS<br>NDIDOS | LUCRO | FATI | JRAMENTO |   |
| 2 | Ι       | R\$            | 300,00                      | 12%   |      |          |   |
| 3 | Π       | R\$            | 450,00                      | 30%   | R\$  | 135,00   |   |
| 4 | III     | R\$            | 290,00                      | 20%   | R\$  | 58,00    |   |
| 5 | IV      | R\$            | 100,00                      | 15%   | R\$  | 15,00    |   |
| 6 | V       | R\$            | 500,00                      | 10%   | R\$  | 50,00    |   |
| 7 |         |                |                             |       |      |          |   |

No exemplo pede-se para calcular a porcentagem de lucro dos produtos. Qual é a formula que vai calcular o faturamento do lucro na célula D2?

- **a)** =B2\*12%
- **b)** =B2-12%
- *c)* =B2+12%
- *d*) =B2(12%)

# Aula 10

### Gráficos

Uma das melhores ferramentas de análise do Excel são os gráficos. Com eles você consegue ter total compreensão do que está acontecendo com as informações da sua planilha em uma questão de segundos.

Podemos acessar algumas opções de gráficos na **Guia Inserir – Grupo Gráficos** e escolher **colunas, linhas, pizza** entre outros.

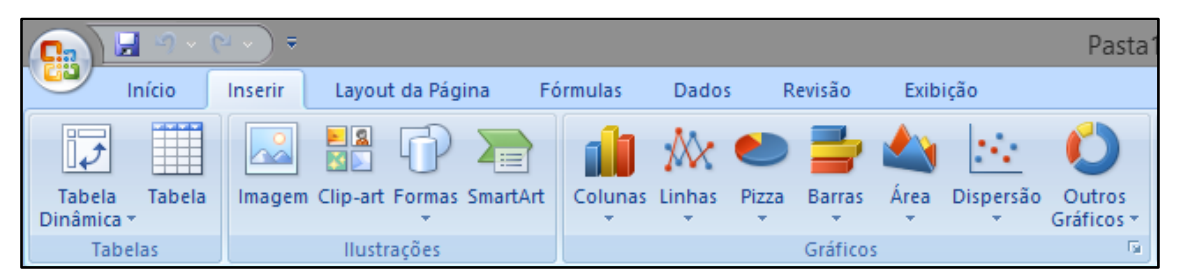

Agora abra o Excel e crie uma tabela semelhante à da imagem. Serão utilizados os anos de 2012 e 2013 como exemplo. Os valores arrecadados em vendas de uma empresa fictícia também serão usados, para exemplificar o processo.

|    | А | В            |      | С        |     | D      | E |
|----|---|--------------|------|----------|-----|--------|---|
| 1  |   |              |      |          |     |        |   |
| 2  |   | VALORES DE D | OAÇÕ | DES ARRI |     | ADOS   |   |
| 3  |   |              |      | 2012     |     | 2013   |   |
| 4  |   | JANEIRO      | R\$  | 213,00   | R\$ | 258,00 |   |
| 5  |   | FEVEREIRO    | R\$  | 312,00   | R\$ | 261,00 |   |
| 6  |   | MARÇO        | R\$  | 300,00   | R\$ | 198,00 |   |
| 7  |   | ABRIL        | R\$  | 291,00   | R\$ | 312,00 |   |
| 8  |   | MAIO         | R\$  | 120,00   | R\$ | 123,00 |   |
| 9  |   | JUNHO        | R\$  | 187,00   | R\$ | 180,00 |   |
| 10 |   | JULHO        | R\$  | 410,00   | R\$ | 390,00 |   |
| 11 |   | AGOSTO       | R\$  | 315,00   | R\$ | 360,00 |   |
| 12 |   | SETEMBRO     | R\$  | 200,00   | R\$ | 254,00 |   |
| 13 |   | OUTUBRO      | R\$  | 358,00   | R\$ | 381,00 |   |
| 14 |   | NOVEMBRO     | R\$  | 418,00   | R\$ | 468,00 |   |
| 15 |   | DEZEMBRO     | R\$  | 521,00   | R\$ | 487,00 |   |
| 16 |   |              |      |          |     |        |   |

Depois de criada a tabela, é hora de fazer o gráfico comparativo. Selecione os dados dos meses e dos anos, como feito na imagem. Clique em "Inserir" e escolha um modelo. No exemplo, optamos por gráficos de coluna.

|           | ) 🖬 🤊                | <u>- (2 - )</u> =      |                                                                  | Pasta1                         |
|-----------|----------------------|------------------------|------------------------------------------------------------------|--------------------------------|
|           | Início               | Inserir Layout d       | a Página 🛛 F                                                     | órmulas Dados Revisão Exibição |
| Ti<br>Din | abela Tab<br>âmica * | ela Imagem Clip-art Fo | Colunas<br>Linhas Pizza Barras Área Dispersão Outros<br>Gráficos |                                |
| L         | Tabelas              | liustraçi              | C and                                                            | Coluna 2D                      |
|           | C3                   | - (°                   | <i>J</i> <sub>*</sub> 2012                                       |                                |
|           | Α                    | В                      | С                                                                |                                |
| 1         |                      |                        | ~                                                                | Coluna 3D                      |
| 2         |                      | VALORES DE D           | OAÇOES A                                                         |                                |
| 3         |                      |                        | 2                                                                |                                |
| 4         |                      | JANEIRO                | R\$ 213,                                                         |                                |
| 5         |                      | FEVEREIRO              | R\$ 312                                                          | 0 Cilindro                     |
| 6         |                      | MARÇO                  | R\$ 300,                                                         |                                |
| 7         |                      | ABRIL                  | R\$ 291                                                          |                                |
| 8         |                      | MAIO                   | R\$ 120,                                                         |                                |
| 9         |                      | JUNHO                  | R\$ 187                                                          | 0 Cone                         |
| 10        |                      | JULHO                  | R\$ 410                                                          |                                |
| 11        |                      | AGOSTO                 | R\$ 315,                                                         |                                |
| 12        |                      | SETEMBRO               | R\$ 200                                                          |                                |
| 13        |                      | OUTUBRO                | R\$ 358                                                          | 0 Pirâmide                     |
| 14        |                      | NOVEMBRO               | R\$ 418                                                          |                                |
| 15        |                      | DEZEMBRO               | R\$ 521,                                                         |                                |
| 16        |                      |                        |                                                                  |                                |
| 17        |                      |                        |                                                                  | I odos os Tipos de Gráfico     |
| 18        |                      |                        |                                                                  |                                |
| 19        |                      |                        |                                                                  |                                |

Pronto, o gráfico está pronto.

|    | 120 | <b>-</b> (0  | $f_{x}$    |            |   |              |           |           |            |            |              |      |   |
|----|-----|--------------|------------|------------|---|--------------|-----------|-----------|------------|------------|--------------|------|---|
|    | А   | В            | С          | D          | E | F            | G         | Н         | 1          | J          | К            | L    | М |
| 1  |     |              |            |            |   |              |           |           |            |            |              |      |   |
| 2  |     | VALORES DE D | OAÇÕES ARF | ECADADOS   |   | R\$ 600.00 - |           |           |            |            |              |      |   |
| 3  |     |              | 2012       | 2013       |   |              |           |           |            |            |              |      |   |
| 4  |     | JANEIRO      | R\$ 213,00 | R\$ 258,00 |   | R\$ 500,00 + |           |           |            |            |              |      |   |
| 5  |     | FEVEREIRO    | R\$ 312,00 | R\$ 261,00 |   |              |           |           | _          |            |              |      |   |
| 6  |     | MARÇO        | R\$ 300,00 | R\$ 198,00 |   | RŞ 400,00 -  |           |           |            |            |              |      |   |
| 7  |     | ABRIL        | R\$ 291,00 | R\$ 312,00 |   | R\$ 300.00 + | _         | _         |            |            |              |      |   |
| 8  |     | MAIO         | R\$ 120,00 | R\$ 123,00 |   |              | a bi l    |           |            |            |              | 2012 |   |
| 9  |     | JUNHO        | R\$ 187,00 | R\$ 180,00 |   | R\$ 200,00 + |           |           |            | ын         |              | 2013 |   |
| 10 |     | JULHO        | R\$ 410,00 | R\$ 390,00 |   |              |           | н.        |            |            |              | 2010 |   |
| 11 |     | AGOSTO       | R\$ 315,00 | R\$ 360,00 |   | KŞ 100,00 +  |           |           |            |            |              |      |   |
| 12 |     | SETEMBRO     | R\$ 200,00 | R\$ 254,00 |   | R\$ - +      |           |           | ╷┛╷┛╷      | ▋╷┛╷┚      | <b>, , ,</b> | 1    |   |
| 13 |     | OUTUBRO      | R\$ 358,00 | R\$ 381,00 |   |              | 0,0,0     | all NO    | م فد فد    | 0_0_0      | °° °°        |      |   |
| 14 |     | NOVEMBRO     | R\$ 418,00 | R\$ 468,00 |   | ANE          | ERET NARY | AB' MA IN | M. Mr. Co. | ENBI TUBLE | MBITEMBL     |      |   |
| 15 |     | DEZEMBRO     | R\$ 521,00 | R\$ 487,00 |   | ), ć         | S         |           | r 5        | N. 0, 10,  | OFF          |      |   |
| 16 |     |              |            |            |   |              |           |           |            |            |              |      |   |
| 17 |     |              |            |            |   |              |           |           |            |            |              |      |   |
| 18 |     |              |            |            |   |              |           |           |            |            |              |      |   |

Quando escolhemos um tipo de gráfico o xcel automaticamente exibirá na tela, a guia contextual **ferramentas de gráfico**, onde encontramos as guias **Design** e **Layout.** 

<sup>54</sup> 

|                                       | <b>? ~ (</b> ≥ ~) ₹      | Pasta 1             | I - Microsoft Exc  | el               | Ferramen    | tas de Gráfico |             |              |           |           |   |      |     |   |   |
|---------------------------------------|--------------------------|---------------------|--------------------|------------------|-------------|----------------|-------------|--------------|-----------|-----------|---|------|-----|---|---|
| Iníci                                 | o Inserir Layout d       | a Página Fórm       | ulas Dados         | Revisão Exibição | Design      | Layout         | Formatar    |              |           |           |   |      |     |   |   |
| Alterar Tipo Sa<br>de Gráfico<br>Tipo | Alternar<br>Linha/Coluna | Selecionar<br>Dados | Layout de Gráfico  |                  | 6           |                | h           |              | Estilos d | e Gráfico |   | de l | h d | • |   |
| Gráfico                               | Gráfico 6 🔹 🌜            |                     |                    |                  |             |                |             |              |           |           |   |      |     |   |   |
| A                                     | В                        | С                   | D                  | E F              | G           | Н              | 1           | J            | К         | L         | М | N    | 0   | Р | Q |
| 1 2                                   | VALORES DE D             |                     | ECADADOS           | B\$ 600.00       |             |                |             |              |           | _         | Ÿ |      |     |   |   |
| 3<br>4                                | JANEIRO                  | 2012<br>R\$ 213,00  | 2013<br>R\$ 258,00 | R\$ 500,00 -     |             |                |             |              | -         | -         |   |      |     |   |   |
| 5                                     | FEVEREIRO                | R\$ 312,00          | R\$ 261,00         | R\$ 400,00 -     |             |                |             |              |           |           |   |      |     |   |   |
| 7                                     | ABRIL                    | R\$ 291,00          | R\$ 312,00         | R\$ 300,00 -     |             |                |             |              |           | -         |   |      |     |   |   |
| 8                                     | MAIO                     | R\$ 120,00          | R\$ 123,00         | R\$ 200.00 -     |             |                |             |              | Ш         | 2012      | : |      |     |   |   |
| 10                                    | JULHO                    | R\$ 410,00          | R\$ 390,00         | DC 100.00        |             | н.             |             |              |           | 2013      |   |      |     |   |   |
| 11                                    | AGOSTO                   | R\$ 315,00          | R\$ 360,00         | R\$ 100,00       |             | ГП             |             |              |           |           |   |      |     |   |   |
| 12                                    | SETEMBRO                 | R\$ 200,00          | R\$ 254,00         | R\$              |             |                |             |              |           | 1         |   |      |     |   |   |
| 13                                    | NOVEMBRO                 | R\$ 418.00          | R\$ 468.00         | 4                | RO DERO ARC | ABRIL          | NHO ULHO OS | MBROUBRO     | MBRO MBRO |           |   |      |     |   |   |
| 15                                    | DEZEMBRO                 | R\$ 521,00          | R\$ 487,00         | JAN.             | FENE M      |                | - N 5       | TET OUT NOVE | DELEN     |           |   |      |     |   |   |
| 16                                    |                          |                     |                    | 4                |             |                |             |              |           |           | 4 |      |     |   |   |

Na guia design encontramos opções para modificar o gráfico, opções como: layouts e estilos. Essas opções nos permitem a formatação do gráfico, apresentando modelos predefinidos que podem ser aplicados ao gráfico.

| 💽 📓 🤊 × (H × ) 🕫                                            | Pasta1 - Microsoft Excel       | Ferramentas de Gráfico                                                                                                    |
|-------------------------------------------------------------|--------------------------------|----------------------------------------------------------------------------------------------------|
| Início Inserir Layout da Página                             | Fórmulas Dados Revisão Exibiçã | ão <mark>Design</mark> Layout Formatar                                                                                                    |
| Alterar Tipo Salvar como<br>de Gráfico Modelo<br>Tipo Dados |                                | u ba ba ba ba ba ba ba                                                                                                    |
| Gráfico 6 🔹 🎵                                               |                                | ւն ի հերհի հերհի հերհի հերհի հերհի հերհի կ                                                                                                    |
| A B<br>1<br>2 VALORES DE DOAÇÕ                              |                                | d hd hd hd hd hd hd hd                                                                                                    |
| 3 JANEIRO R\$<br>5 FEVEREIRO R\$                            |                                | • • • • • • • • • • • • • • • • • • • •                                                                                                    |
| 6 MARÇO R\$                                                 | 300,00 1.0 100,00              |                                                                                                    |
| 7 ABRIL R\$                                                 | 291,00 R\$ 312,00 R            |                                                                                                    |
| 8 MAIO R\$                                                  | 120,00 R\$ 123,00              |                                                                                                    |
| 9 JUNHO R\$                                                 | 187,00 R\$ 180,00 R            | ally the first of the first of |
| 10 JULHO RS                                                 | 410,00 R\$ 390,00 R            |                                                                                                    |
| AGOSTO RS                                                   | 200.00 R\$ 360,00              |                                                                                                    |
|                                                             | 358.00 R\$ 381.00              |                                                                                                    |
| 14 NOVEMBRO R\$                                             | 418 00 R\$ 468 00              | Self and and and and and and and and and and                                                                                                    |
| 15 DEZEMBRO R\$                                             | 521.00 R\$ 487.00              | k tar k , , k the of the first                                                                                                    |
| 16                                                          |                                |                                                                                                    |
| 17                                                          |                                |                                                                                                    |

Na Guia Layout podemos configurar os itens apresentados nos gráficos como: título, eixos, títulos dos eixos, plano de fundo entre outros.

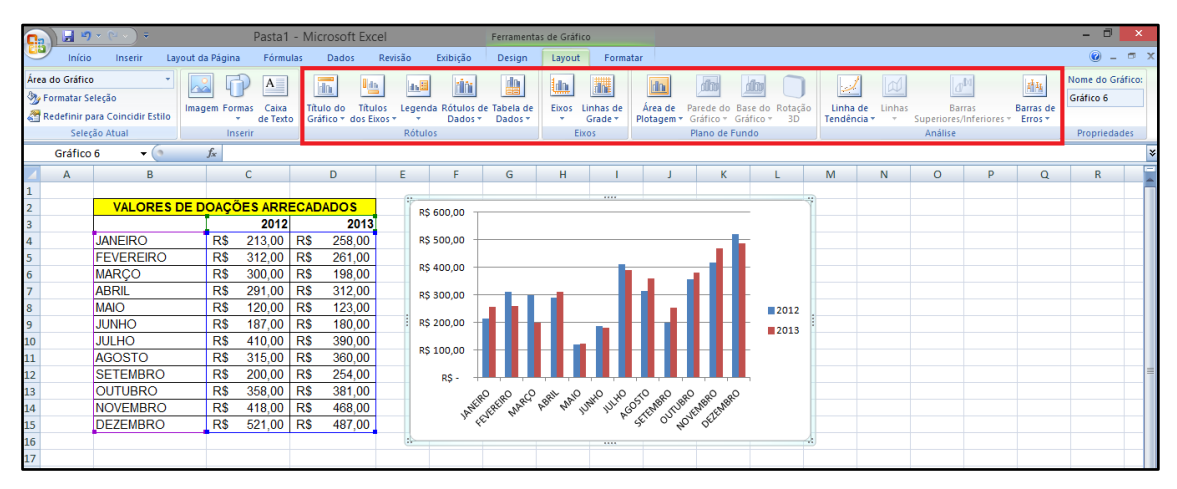

# Atividade

- 1. Quais os principais tipos de gráficos do Excel?
- 2. Analise a figura a seguir:

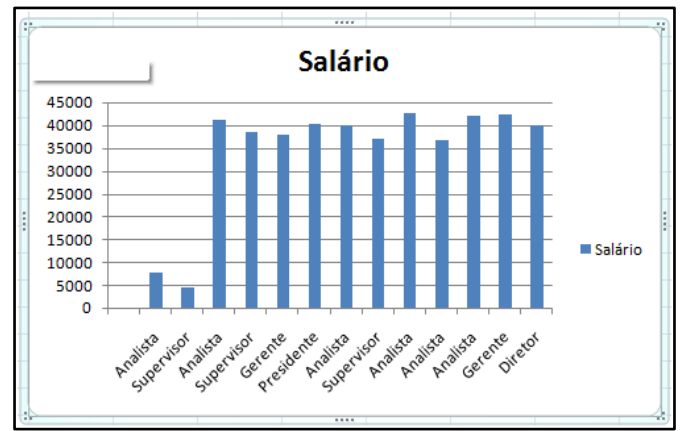

Assinale o tipo de gráfico apresentado na figura acima:

- a) Gráfico de coluna
- b) Gráfico de pizza
- c) Gráfico de linha
- d) Gráfico de rosca
- **3.** Observe a planilha a seguir:

|   | А                    | В                       |
|---|----------------------|-------------------------|
|   | Pesquisa de<br>de Sa | e Preferência<br>apatos |
| 1 |                      |                         |
| 2 |                      |                         |
| 3 | Sapatilha            | 30%                     |
| 4 | Tênis                | 10%                     |
| 5 | Scarpin              | 40%                     |
| 6 | Chinelo              | 20%                     |
| 7 |                      |                         |

No Excel, cada tipo gráfico é usado para uma situação específica. Desta forma, qual tipo de gráfico seria o mais adequado para ser aplicado na planilha acima? Por quê?

# Aula 11

### Classificação

Um dos recursos mais úteis do Excel é a Classificação de Dados, que permite classificar listas em ordem alfabética ou numérica, crescente ou decrescente. Neste artigo você irá aprender a fazer uma classificação personalizada de dados.

Para organizar qualquer campo de uma tabela rapidamente, basta selecionar qualquer célula na coluna que deseja fazer a classificação e clicar em um dos botões de classificação (  $2\downarrow$   $\downarrow$   $\downarrow$  ).

Vamos criar a tabela abaixo, onde existem dados de funcionários, como nome, cargo e data de admissão, de uma empresa fictícia.

|    | А                 | В          | С          |
|----|-------------------|------------|------------|
| 1  | Macapá E          | mpreend    | imentos    |
| 2  |                   |            |            |
| 3  | Nome              | Cargo      | Admissão   |
| 4  |                   |            |            |
| 5  | Marcela Silva     | Presidente | 30/06/2007 |
| 6  | Diogo Oliveira    | Diretor    | 18/12/2011 |
| 7  | Matheus Siqueira  | Diretor    | 23/07/2006 |
| 8  | Renata Andrade    | Gerente    | 27/05/2004 |
| 9  | Hugo Oliveira     | Gerente    | 31/07/2003 |
| 10 | João Carlos       | Supervisor | 07/11/2006 |
| 11 | Bruna Costa       | Supervisor | 24/08/2009 |
| 12 | Pedro Silva       | Supervisor | 20/02/2012 |
| 13 | Thiago Alves      | Analista   | 03/06/2010 |
| 14 | Lucas Castro      | Analista   | 15/10/2010 |
| 15 | Silvia Antunes    | Analista   | 15/12/2011 |
| 16 | Cristiano Peixoto | Analista   | 21/07/2012 |
| 17 | Carlos Nobre      | Analista   | 03/05/2005 |
| 18 | Humberto Corrêa   | Analista   | 25/07/2005 |

Se classificarmos a coluna Admissão, em ordem crescente, é sabido que os dados serão organizados do funcionário que foi admitido primeiro até o funcionário admitido mais recentemente.

| 6 | <b>•••</b> ) =      | Classificação Personalizada - Microsoft Excel – 🗆 🗙 |               |                            |          |          |                                                          |                                |           |                    |                      |                                     |                |
|---|---------------------|-----------------------------------------------------|---------------|----------------------------|----------|----------|----------------------------------------------------------|--------------------------------|-----------|--------------------|----------------------|-------------------------------------|----------------|
|   | Início Inserir      | Layout da Pá                                        | gina Fórmulas | Dados                      | Revisão  | Exibição |                                                          |                                |           |                    |                      | 🥑 🗕 📼 🔅                             | < 1            |
|   | Colar               | + 12<br>• § → ⊞ →<br>Fonte                          |               | = = = =<br>= = = -<br>=  ≫ | Geral    |          | rmatação Cor<br>rmatar como<br>tilos de Célula<br>Estilo | ndicional *<br>Tabela *<br>a * | Excluir * | Σ *<br>⊌ *<br>≪ 2* | Z<br>Class<br>e Filt | ificar<br>Localizar e<br>Selecionar |                |
| ۲ | A5 -                | 6 E                                                 |               | uniento                    | J Humero |          | Lotito                                                   |                                | celulus   |                    | Z V                  | <u>Classificar de A</u>             | 12             |
|   | μ <u>σ</u>          | B                                                   | C             | D                          | F        | F        | G                                                        | н                              |           |                    |                      | Personalizar Cla                    | A<br>sificação |
|   | Macaná Er           | mpreend                                             | imentos       | 0                          | -        |          | J                                                        |                                |           |                    | 7                    | Filtro                              |                |
|   |                     | inpreente                                           | interneos     |                            |          |          |                                                          |                                |           |                    | X                    | Limpar                              |                |
|   | Nome                | Cargo                                               | Admissão      |                            |          |          |                                                          |                                |           |                    | X.                   | Reaplicar                           |                |
| 4 | 4                   |                                                     |               |                            |          |          |                                                          |                                |           |                    |                      |                                     |                |
| 3 | 5 Bruna Costa       | Supervisor                                          | 24/08/2009    |                            |          |          |                                                          |                                |           |                    |                      |                                     |                |
| ( | 5 Carlos Nobre      | Analista                                            | 03/05/2005    |                            |          |          |                                                          |                                |           |                    |                      |                                     |                |
|   | 7 Cristiano Peixoto | Analista                                            | 21/07/2012    |                            |          |          |                                                          |                                |           |                    |                      |                                     |                |
| 1 | B Diogo Oliveira    | Diretor                                             | 18/12/2011    |                            |          |          |                                                          |                                |           |                    |                      |                                     |                |
|   | Hugo Oliveira       | Gerente                                             | 31/07/2003    |                            |          |          |                                                          |                                |           |                    |                      |                                     | -              |
| 1 | o Humberto Corrêa   | Analista                                            | 25/07/2005    |                            |          |          |                                                          |                                |           |                    |                      |                                     |                |
| 1 | 1 João Carlos       | Supervisor                                          | 07/11/2006    |                            |          |          |                                                          |                                |           |                    |                      |                                     |                |
| 1 | 2 Lucas Castro      | Analista                                            | 15/10/2010    |                            |          |          |                                                          |                                |           |                    |                      |                                     |                |
| 1 | 3 Marcela Silva     | Presidente                                          | 30/06/2007    |                            |          |          |                                                          |                                |           |                    |                      |                                     |                |
| 1 | 4 Matheus Siqueira  | Diretor                                             | 23/07/2006    |                            |          |          |                                                          |                                |           |                    |                      |                                     |                |
| 1 | 5 Pedro Silva       | Supervisor                                          | 20/02/2012    |                            |          |          |                                                          |                                |           |                    |                      |                                     |                |
| 1 | 6 Renata Andrade    | Gerente                                             | 27/05/2004    |                            |          |          |                                                          |                                |           |                    |                      |                                     |                |
| 1 | 7 Silvia Antunes    | Analista                                            | 15/12/2011    |                            |          |          |                                                          |                                |           |                    |                      |                                     |                |
| 1 | 8 Thiago Alves      | Analista                                            | 03/06/2010    |                            |          |          |                                                          |                                |           |                    |                      |                                     |                |
| 1 | 9                   |                                                     |               |                            |          |          |                                                          |                                |           |                    |                      |                                     |                |

Já se classificarmos por nome, os nomes serão organizados em ordem alfabética.

| <b></b> 🖬 🤊 - 🕑   | • •                | Clas           | sificação l                       | Personaliza   | da - Micro                                                                                                    | soft Excel                                              |                         |                 |                       |                | - 🗆 🗙            |                              |
|-------------------|--------------------|----------------|-----------------------------------|---------------|----------------------------------------------------------------------------------------------------|---------------------------------------------------------|-------------------------|-----------------|-----------------------|----------------|------------------|------------------------------|
| Início Ir         | serir Layout da Pa | ágina Fórmulas | Dados                             | Revisão       | Exibição                                                                                                    |                                                         |                         |                 |                       |                | 0 - 🗖            | x                            |
| Colar             | Arial              |                | ≡ <mark>=</mark> =<br>≣ =<br>■ ≫~ | Data          | Barrow     Barrow     Barrow | matação Con<br>matar como 1<br>ilos de Célula<br>Estilo | idicional *<br>Fabela * | Excluir Células | Σ<br>v<br>ar v<br>Q v | Class<br>e Fil | sificar<br>trar  |                              |
| C5                | - ( fr             | 31/07/2003     | lumento                           | - Humero      |                                                                                                    | Estilo                                                  |                         | Certaius        |                       | Z V            | Classificar do M | lais Antigo para o Mais Novo |
|                   | , jx               | 51/07/2003     | D                                 | E             | E                                                                                                    | G                                                       | ш                       |                 |                       | A+             | Personalizar Cl  | assificação                  |
| A Magan           | á Emproopo         | limontos       | U                                 | E             | F                                                                                                    | G                                                       |                         |                 |                       |                | Filtro           |                              |
|                   | a Empreent         | limentos       |                                   |               |                                                                                                    |                                                         |                         |                 |                       | w.             | Limpar           |                              |
| 3 Nome            | Cargo              | Admissão       |                                   |               |                                                                                                    |                                                         |                         |                 |                       | X              | Reaplicar        |                              |
| 4                 |                    |                |                                   |               |                                                                                                    |                                                         |                         |                 |                       | -              |                  |                              |
| 5 Hugo Oliveira   | Gerente            | 31/07/2003     |                                   |               |                                                                                                    |                                                         |                         |                 |                       |                |                  |                              |
| 6 Renata Andra    | de Gerente         | 27/05/2004     |                                   |               |                                                                                                    |                                                         |                         |                 |                       |                |                  |                              |
| 7 Carlos Nobre    | Analista           | 03/05/2005     |                                   |               |                                                                                                    |                                                         |                         |                 |                       |                |                  |                              |
| 8 Humberto Co     | rrêa Analista      | 25/07/2005     |                                   |               |                                                                                                    |                                                         |                         |                 |                       |                |                  |                              |
| 9 Matheus Siqu    | eira Diretor       | 23/07/2006     |                                   |               |                                                                                                    |                                                         |                         |                 |                       |                |                  |                              |
| 10 João Carlos    | Supervisor         | 07/11/2006     |                                   |               |                                                                                                    |                                                         |                         |                 |                       |                |                  |                              |
| 11 Marcela Silva  | Presidente         | 30/06/2007     |                                   |               |                                                                                                    |                                                         |                         |                 |                       |                |                  |                              |
| 12 Bruna Costa    | Supervisor         | 24/08/2009     |                                   |               |                                                                                                    |                                                         |                         |                 |                       |                |                  |                              |
| 13 Thiago Alves   | Analista           | 15/10/2010     |                                   |               |                                                                                                    |                                                         |                         |                 |                       |                |                  |                              |
| 15 Silvia Antunes | Analista           | 15/12/2011     |                                   |               |                                                                                                    |                                                         |                         |                 |                       |                |                  |                              |
| 16 Diogo Oliveira | Diretor            | 18/12/2011     |                                   |               |                                                                                                    |                                                         |                         |                 |                       |                |                  |                              |
| 17 Pedro Silva    | Supervisor         | 20/02/2012     |                                   |               |                                                                                                    |                                                         |                         |                 |                       |                |                  |                              |
| 18 Cristiano Peix | oto Analista       | 21/07/2012     |                                   |               |                                                                                                    |                                                         |                         |                 |                       |                |                  |                              |
| 19                |                    |                |                                   |               |                                                                                                    |                                                         |                         |                 |                       |                |                  |                              |
| 20                | ~                  | 100            |                                   |               |                                                                                                    |                                                         |                         |                 |                       |                |                  | <b>Y</b>                     |
| Pronto            | çao Personalizada  |                | Médi                              | a: 07/07/2008 | Contagem:                                                                                                    | 14 Soma: 2                                              | 2/04/3419               |                 | 100%                  | _              |                  |                              |
|                   |                    |                | Medi                              | a. 07/07/2000 | contagent                                                                                                    |                                                         | 2,04,5415               |                 |                       |                |                  |                              |

#### Comentário

Comentários são muito úteis àqueles que os sabem usar com clareza. Poupam tempo, organizam seu trabalho, facilita na hora de compartilhar seu trabalho com alguém e fazê-lo entender, etc.

Para inserir um comentário, basta clicar na célula, clique com o botão direito do mouse em cima dela e clique na opção **inserir comentário**.

|    | A8              | •        | () fx                    | Pedro Silva          |   |
|----|-----------------|----------|--------------------------|----------------------|---|
|    | А               |          | В                        | С                    | D |
| 3  | Nome            |          | Cargo                    | Admissão             |   |
| 4  |                 |          |                          |                      |   |
| 5  | Thiago Alves    | Aria     | I + 12 + /               | A A 30 000           | 3 |
| 6  | Silvia Antunes  | м        |                          | δ - A - +,0 ,00 β    |   |
| 7  | Renata Andrad   | _        |                          |                      |   |
| 8  | Pedro Silva     | X        | Recortar                 | 00/00/0040           |   |
| 9  | Matheus Sique   |          | Copiar                   |                      |   |
| 10 | Marcela Silva   |          | Colar                    |                      |   |
| 11 | Lucas Castro    | <u> </u> | Colar Ecoacial           |                      |   |
| 12 | João Carlos     |          | Colar Especial.          |                      | _ |
| 13 | Humberto Corr   |          | Inserir                  |                      |   |
| 14 | Hugo Oliveira   |          | Ex <u>c</u> luir         |                      |   |
| 15 | Diogo Oliveira  |          | Limpar conteú            | do                   |   |
| 16 | Cristiano Peixo |          | Filtrar                  |                      | • |
| 17 | Carlos Nobre    |          | <u>C</u> lassificar      |                      | • |
| 18 | Bruna Costa     | <b>*</b> | l <u>n</u> serir comenta | ário                 |   |
| 19 |                 |          | <u>F</u> ormatar célula  | as                   |   |
| 20 |                 |          | Escolher na Lis          | ta S <u>u</u> spensa |   |
| 21 |                 |          | Nomear Interva           | alo                  |   |
| 22 |                 | 9        | Hiperlink                |                      |   |
| 23 |                 | 99       |                          |                      |   |
| 24 |                 |          |                          |                      |   |

Logo que a caixa de texto do comentário for aberta você poderá fazer a anotação que deseja.

| А                 | В                                                                                                    | С                                                                                                    |  |  |  |
|-------------------|----------------------------------------------------------------------------------------------------|----------------------------------------------------------------------------------------------------|--|--|--|
| Nome              | Cargo                                                                                                    | Admissão                                                                                                    |  |  |  |
|                   |                                                                                                    |                                                                                                    |  |  |  |
| Thiago Alves      | Analista                                                                                                    | 03/06/2010                                                                                                    |  |  |  |
| Silvia Antunes    | Analista                                                                                                    | 15/12/2011                                                                                                    |  |  |  |
| Renata Andrade    | A CHARGE CONTRACTOR                                                                                                    | 004                                                                                                    |  |  |  |
| Pedro Silva       | <b>S</b>                                                                                                    | 012                                                                                                    |  |  |  |
| Matheus Siqueira  | ģ                                                                                                    | 2006                                                                                                    |  |  |  |
| Marcela Silva     | E9                                                                                                    | 007                                                                                                    |  |  |  |
| Lucas Castro      | Ratester                                                                                                    | 2010                                                                                                    |  |  |  |
| João Carlos       | Supervisor                                                                                                    | 07/11/2006                                                                                                    |  |  |  |
| Humberto Corrêa   | Analista                                                                                                    | 25/07/2005                                                                                                    |  |  |  |
| Hugo Oliveira     | Gerente                                                                                                    | 31/07/2003                                                                                                    |  |  |  |
| Diogo Oliveira    | Diretor                                                                                                    | 18/12/2011                                                                                                    |  |  |  |
| Cristiano Peixoto | Analista                                                                                                    | 21/07/2012                                                                                                    |  |  |  |
| Carlos Nobre      | Analista                                                                                                    | 03/05/2005                                                                                                    |  |  |  |
| Bruna Costa       | Supervisor                                                                                                    | 24/08/2009                                                                                                    |  |  |  |
|                   | A<br>Nome<br>Thiago Alves<br>Silvia Antunes<br>Renata Andrade<br>Pedro Silva<br>Matheus Siqueira<br>Marcela Silva<br>Lucas Castro<br>João Carlos<br>Humberto Corrêa<br>Hugo Oliveira<br>Diogo Oliveira<br>Diogo Oliveira<br>Cristiano Peixoto<br>Carlos Nobre<br>Bruna Costa | ABNomeCargoThiago AlvesAnalistaSilvia AntunesAnalistaSilvia AntunesAnalistaRenata AndradeAnalistaPedro SilvaAnalistaMatheus SiqueiraAnalistaMarcela SilvaInterferenceLucas CastroAnalistaJoão CarlosSupervisorHumberto CorrêaAnalistaHugo OliveiraGerenteDiogo OliveiraDiretorCristiano PeixotoAnalistaBruna CostaSupervisor |  |  |  |

Agora toda vez que você quiser ver seu comentário é só passar o mouse por cima da seta que aparecerá no canto superior da célula.

|    | D24 🔻             |            |            |
|----|-------------------|------------|------------|
|    | А                 | В          | С          |
| 3  | Nome              | Cargo      | Admissão   |
| 4  |                   |            |            |
| 5  | Thiago Alves      | Analista   | 03/06/2010 |
| 6  | Silvia Antunes    | Analista   | 15/12/2011 |
| 7  | Renata Andrade    | Gerente    | 27/05/2004 |
| 8  | Pedro Silva 🛛 🔍   | Supervisor | 20/02/2012 |
| 9  | Matheus Siqueira  | Diretor    | 23/07/2006 |
| 10 | Marcela Silva     | Presidente | 30/06/2007 |
| 11 | Lucas Castro      | Analista   | 15/10/2010 |
| 12 | João Carlos       | Supervisor | 07/11/2006 |
| 13 | Humberto Corrêa   | Analista   | 25/07/2005 |
| 14 | Hugo Oliveira     | Gerente    | 31/07/2003 |
| 15 | Diogo Oliveira    | Diretor    | 18/12/2011 |
| 16 | Cristiano Peixoto | Analista   | 21/07/2012 |
| 17 | Carlos Nobre      | Analista   | 03/05/2005 |
| 18 | Bruna Costa       | Supervisor | 24/08/2009 |

### Impressão

Esta ferramenta oferecida pelo Excel é de grande importância quando se quer ter uma noção de espaço na tabela e os seus limites de impressão, ou até mesmo quando se é exigido um tamanho padrão de tabelas

Para definirmos uma área de impressão, ou seja, onde somente serão impressos os dados/informações que estiveram naquele espaço selecionado, é simples. Veja a seguir como realizar esta tarefa:

1- Abra a planilha Excel e marque o campo dentro dela que pretendes editar, e selecione Definir área de impressão, contido na opção Área de Impressão, da Guia Layout da Página.

| Classificação Personalizada - Microsoft Excel – 🗖 🔼                                                                                                    |       |                                                                 |                   |                                 |   |   |   |   |   | × |   |            |
|----------------------------------------------------------------------------------------------------|-------|-----------------------------------------------------------------|-------------------|---------------------------------|---|---|---|---|---|---|---|------------|
|                                                                                                    | Iníci | Início Inserir Layout da Página Fórmulas Dados Revisão Exibição |                   |                                 |   |   |   |   |   |   |   | - x        |
| Image: Source v Temas       Image: Source v Temas       Image: Source v T |       |                                                                 |                   |                                 |   |   |   |   |   |   |   |            |
|                                                                                                    | B2    | <del>~</del> (9                                                 | <i>f</i> ∞ Macapa | Macapa Limpar área de impressão |   |   |   |   |   |   |   |            |
|                                                                                                    | А     | В                                                               | С                 | D                               | E | F | G | Н | 1 | J | К | L          |
| 1                                                                                                    |       |                                                                 |                   |                                 |   |   |   |   |   |   |   | — <b>П</b> |
| 2                                                                                                    |       | Macapá E                                                        | mpreendim         | nentos                          |   |   |   |   |   |   |   |            |
| 3                                                                                                    |       |                                                                 |                   |                                 |   |   |   |   |   |   |   |            |
| 4                                                                                                    |       | Nome                                                            | Cargo             | Admissão                        |   |   |   |   |   |   |   |            |
| 5                                                                                                    |       |                                                                 |                   |                                 |   |   |   |   |   |   |   |            |
| 6                                                                                                    |       | Thiago Alves                                                    | Analista          | 03/06/2010                      |   |   |   |   |   |   |   |            |
| 7                                                                                                    |       | Silvia Antunes                                                  | Analista          | 15/12/2011                      |   |   |   |   |   |   |   |            |
| 8                                                                                                    |       | Renata Andrade                                                  | Gerente           | 27/05/2004                      |   |   |   |   |   |   |   |            |
| 9                                                                                                    |       | Pedro Silva                                                     | Supervisor        | 20/02/2012                      |   |   |   |   |   |   |   |            |
| 10                                                                                                    |       | Matheus Siqueira                                                | Diretor           | 23/07/2006                      |   |   |   |   |   |   |   | -          |
| 11                                                                                                    |       | Marcela Silva                                                   | Presidente        | 30/06/2007                      |   |   |   |   |   |   |   |            |
| 12                                                                                                    |       | Lucas Castro                                                    | Analista          | 15/10/2010                      |   |   |   |   |   |   |   |            |
| 13                                                                                                    |       | João Carlos                                                     | Supervisor        | 07/11/2006                      |   |   |   |   |   |   |   |            |
| 14                                                                                                    |       | Humberto Corrêa                                                 | Analista          | 25/07/2005                      |   |   |   |   |   |   |   |            |
| 15                                                                                                    |       | Hugo Oliveira                                                   | Gerente           | 31/07/2003                      |   |   |   |   |   |   |   |            |
| 16                                                                                                    |       | Diogo Oliveira                                                  | Diretor           | 18/12/2011                      |   |   |   |   |   |   |   |            |
| 17                                                                                                    |       | Cristiano Peixoto                                               | Analista          | 21/07/2012                      |   |   |   |   |   |   |   |            |
| 18                                                                                                    |       | Carlos Nobre                                                    | Analista          | 03/05/2005                      |   |   |   |   |   |   |   |            |
| 19                                                                                                    |       | Bruna Costa                                                     | Supervisor        | 24/08/2009                      |   |   |   |   |   |   |   |            |
| 20                                                                                                    |       |                                                                 |                   |                                 | • |   |   |   |   |   |   |            |

Veja que a área selecionada ficará com uma linha tracejada para que, durante a colocação dos dados, tenhamos a dimensão do tamanho demarcado inicialmente.

| H14 ▼ ( <i>f</i> <sub>x</sub> |   |                   |            |            |   |  |  |  |  |
|-------------------------------|---|-------------------|------------|------------|---|--|--|--|--|
|                               | А | В                 | С          | D          | E |  |  |  |  |
| 1                             |   |                   |            |            |   |  |  |  |  |
| 2                             |   | Macapá E          | mpreendim  | entos      |   |  |  |  |  |
| 3                             |   |                   |            |            |   |  |  |  |  |
| 4                             |   | Nome              | Cargo      | Admissão   |   |  |  |  |  |
| 5                             |   |                   |            |            |   |  |  |  |  |
| 6                             |   | Thiago Alves      | Analista   | 03/06/2010 |   |  |  |  |  |
| 7                             |   | Silvia Antunes    | Analista   | 15/12/2011 |   |  |  |  |  |
| 8                             |   | Renata Andrade    | Gerente    | 27/05/2004 |   |  |  |  |  |
| 9                             |   | Pedro Silva       | Supervisor | 20/02/2012 |   |  |  |  |  |
| 10                            |   | Matheus Siqueira  | Diretor    | 23/07/2006 |   |  |  |  |  |
| 11                            |   | Marcela Silva     | Presidente | 30/06/2007 |   |  |  |  |  |
| 12                            |   | Lucas Castro      | Analista   | 15/10/2010 |   |  |  |  |  |
| 13                            |   | João Carlos       | Supervisor | 07/11/2006 |   |  |  |  |  |
| 14                            |   | Humberto Corrêa   | Analista   | 25/07/2005 |   |  |  |  |  |
| 15                            |   | Hugo Oliveira     | Gerente    | 31/07/2003 |   |  |  |  |  |
| 16                            |   | Diogo Oliveira    | Diretor    | 18/12/2011 |   |  |  |  |  |
| 17                            |   | Cristiano Peixoto | Analista   | 21/07/2012 |   |  |  |  |  |
| 18                            |   | Carlos Nobre      | Analista   | 03/05/2005 |   |  |  |  |  |
| 19                            |   | Bruna Costa       | Supervisor | 24/08/2009 |   |  |  |  |  |
| 20                            |   |                   |            |            |   |  |  |  |  |

Agora, quando você for imprimir o documento, veja que só será impresso a área marcada.

| Classificação Personalizada - Microsoft Excel – 🗖 💌 |                     |               |                                                                                                    |                     |            |                      |              |         |                         |                        |                     |     |   |   |
|-----------------------------------------------------|---------------------|---------------|----------------------------------------------------------------------------------------------------|---------------------|------------|----------------------|--------------|---------|-------------------------|------------------------|---------------------|-----|---|---|
|                                                     |                     |               |                                                                                                    |                     |            |                      |              |         |                         |                        |                     | 🧑 – | • | х |
|                                                     | <u>N</u> ovo        | Visualizar e  | imprimir o document<br>rimir                                                                            | D                   |            |                      | gura<br>Jra: | Automát | ica 🔹 Lint<br>ica 🔹 🔍   | nas de Grade<br>Exibir | Títulos<br>V Exibir |     |   |   |
|                                                     | Abrir               | Sele<br>impi  | Seleciona uma impressora, número de cópias e outras opções de<br>impressão antes de continuar.          |                     |            | ala:<br>onar         | 100%         | 🗧 🗖     | Imprimir<br>Opcões de P | Imprimir               | Organizar<br>*      |     |   |   |
|                                                     | <u>S</u> alvar      | Envi<br>faze  | Impressão Rápida<br>Envia a pasta de trabalho diretamente à impressora padrão, sem<br>fazer alterações. |                     |            |                      |              |         |                         |                        |                     |     |   | × |
|                                                     | Salvar <u>c</u> omo | Visu<br>Visu  | ia <mark>lização de I<u>m</u>pressão</mark><br>ializa e altera as págin:                                | as antes da impress | ão.        |                      |              | G       | Н                       |                        | J                   | К   | L |   |
|                                                     | Imprimir            |               |                                                                                                    |                     |            |                      |              |         |                         |                        |                     |     |   |   |
|                                                     | Preparar •          |               |                                                                                                    |                     |            |                      |              |         |                         |                        |                     |     |   |   |
|                                                     | Enviar •            |               |                                                                                                    |                     |            |                      |              |         |                         |                        |                     |     |   |   |
|                                                     | P <u>u</u> blicar • | _             |                                                                                                    |                     |            |                      |              |         |                         |                        |                     |     |   | - |
|                                                     | <u>F</u> echar      |               |                                                                                                    |                     |            |                      |              |         |                         |                        |                     |     |   | 1 |
|                                                     |                     |               |                                                                                                    | Dpções do l         | ixcel 🗙 Sa | ir do E <u>x</u> cel |              |         |                         |                        |                     |     |   |   |
| 14                                                  | Humbe               | eno Correa    | Analista                                                                                                | 20/07/2000          |            |                      | -            |         |                         |                        |                     |     |   |   |
| 15                                                  | Hugo                | Diverra       | Gerente                                                                                                 | 31/07/2003          |            |                      |              |         |                         |                        |                     |     |   |   |
| 16                                                  | Diogo               | Oliveira      | Diretor                                                                                                 | 18/12/2011          |            |                      | _            |         |                         |                        |                     |     |   | - |
| 1/                                                  | Cristia             | Nebre         | Analista                                                                                                | 21/07/2012          |            |                      |              |         |                         |                        |                     |     |   |   |
| 18                                                  | Carlos              |               | Analista                                                                                                | 03/03/2005          |            |                      |              |         |                         |                        |                     |     |   |   |
| 19                                                  | Bruna               | COSIA         |                                                                                                    | 24/06/2009          |            |                      | _            |         |                         |                        |                     |     |   |   |
| 20                                                  |                     |               |                                                                                                    |                     |            |                      |              |         |                         |                        |                     |     |   |   |
| 21                                                  |                     |               |                                                                                                    |                     |            |                      |              |         |                         |                        |                     |     |   |   |
| 14 4 >                                              | M Classificad       | ão Personaliz | zada 🖉                                                                                                  |                     |            |                      | 14           |         |                         |                        |                     |     |   |   |
| Pronto                                              |                     |               |                                                                                                    |                     |            |                      |              |         |                         |                        | 100% 😑              | Ū.  | ÷ | : |

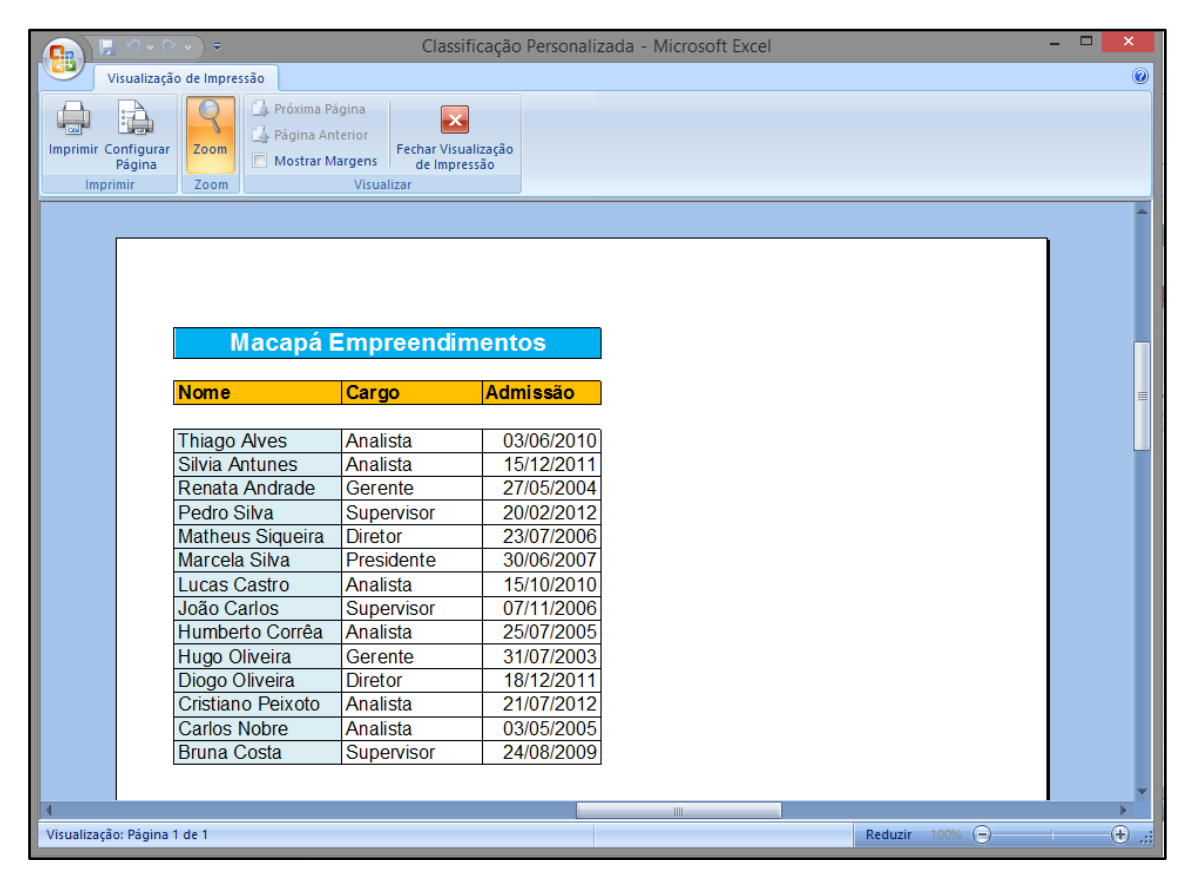

# Atividade

**1.** Descreva como fazer a classificação de dados no Excel?

2. Qual a utilidade dos comentários em uma planilha?

3. Qual o procedimento para definir uma área de impressão no Excel?

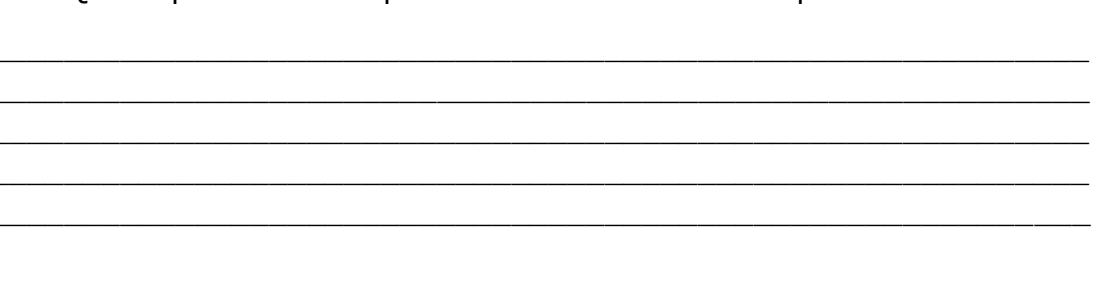

## **Referências Bibliográficas**

- ✓ REZENDE, Edson Roberto; FRANÇÓIA, Jorge Alberto. Microsoft Excel Apostila De Fórmulas E Funções. Disponível em: <u>http://www.etepiracicaba.org.br/cursos/apostilas/aplicativos/formulas\_excel.pdf</u>. Acessado em 30 de abril de 2016.
- ✓ Função =Se no Excel. Disponível em: <u>http://www.aprenderexcel.com.br/2013/tutoriais/funcao-se-</u>. Acessado em 01 de maio de 2016.
- ✓ Função =E e função =Ou no Excel. Disponível em: <u>http://www.aprenderexcel.com.br/2014/tutoriais/funcao-ou</u>. Acessado em 01 de maio de 2016.
- ✓ FERREIRA, Maria Cecília. Informática Aplicada. 1 ed. São Paulo: Érica, 2014.
- ✓ Ajuda do Excel. Disponível em: <u>https://support.office.com/pt-br/excel</u>. Acessado em 01 de maio de 2016.
- ✓ Como usar a formatação condicional no Excel. Disponível em: <u>http://www.techtudo.com.br/dicas-e-tutoriais/noticia/2012/07/como-usar-a-formatacao-condicional-no-excel.html</u>. Acessado em 13 de maio de 2016.
- ✓ Formatação Condicional com Ícones no Excel 2010. Disponível em: <u>http://office.cursosguru.com.br/novidades/formatacao-condicional-com-icones-no-</u> <u>excel-2010/</u>. Acessado em 13 de maio de 2016.
- ✓ Barra de Dados Excel. Disponível em: <u>http://blog.planilhasexcel.com/2012/06/barra-de-dados-excel.html</u>. Acessado em 13 de maio de 2016.
- ✓ Escalas de Cor Excel. Disponível em: <u>http://blog.planilhasexcel.com/2012/06/escalas-de-cor-excel.html</u>. Acessado em 13 de maio de 2016.
- ✓ Como Fazer Gráfico no Excel. Disponível em: <u>http://blog.luz.vc/excel/como-fazer-grafico-no-excel/</u>. Acessado em 11 de maio de 2016.
- Classificar dados no Excel de forma personalizada. Disponível em: <u>http://gurudoexcel.com/classificacao-personalizada-de-dados/</u>. Acessado em 12 de maio de 2016.
- Como inserir imagem em comentário do Excel. Disponível em: <u>http://www.aprenderexcel.com.br/2015/dicas/como-inserir-imagem-em-comentario-do-excel</u>. Acessado em 12 de maio de 2016.
- ✓ Como configurar uma área de impressão no Excel. Disponível em: <u>http://www.aprenderexcel.com.br/2013/tutoriais/como-configurar-uma-area-de-impressao-no-excel</u>. Acessado em 12 de maio de 2016.